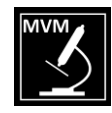

### Darstellung von 3D–Bildern mit dem "Rorschachverfahren" mit Einfachspiegel

- mit einem einfachen Spiegel zu neuen Einsichten
- Informationsgewinn durch 3D-Bilder
- Vergrößern, reinzoomen in Bilder bis zur Auflösungsgrenze in 3D
- Aufhebung der Nachteile andere Verfahren wie Kreuzblick, Parallelblick, Anaglyphenbrille, Polbrille
- Add-On, Umwandlung von 2D-REM-Bilder in 3D-Bilder mit picolay

#### Vortrag Tübinger Mikroskopische Gesellschaft e. V. (TMG) Rudolf Lukes 11.4.2021

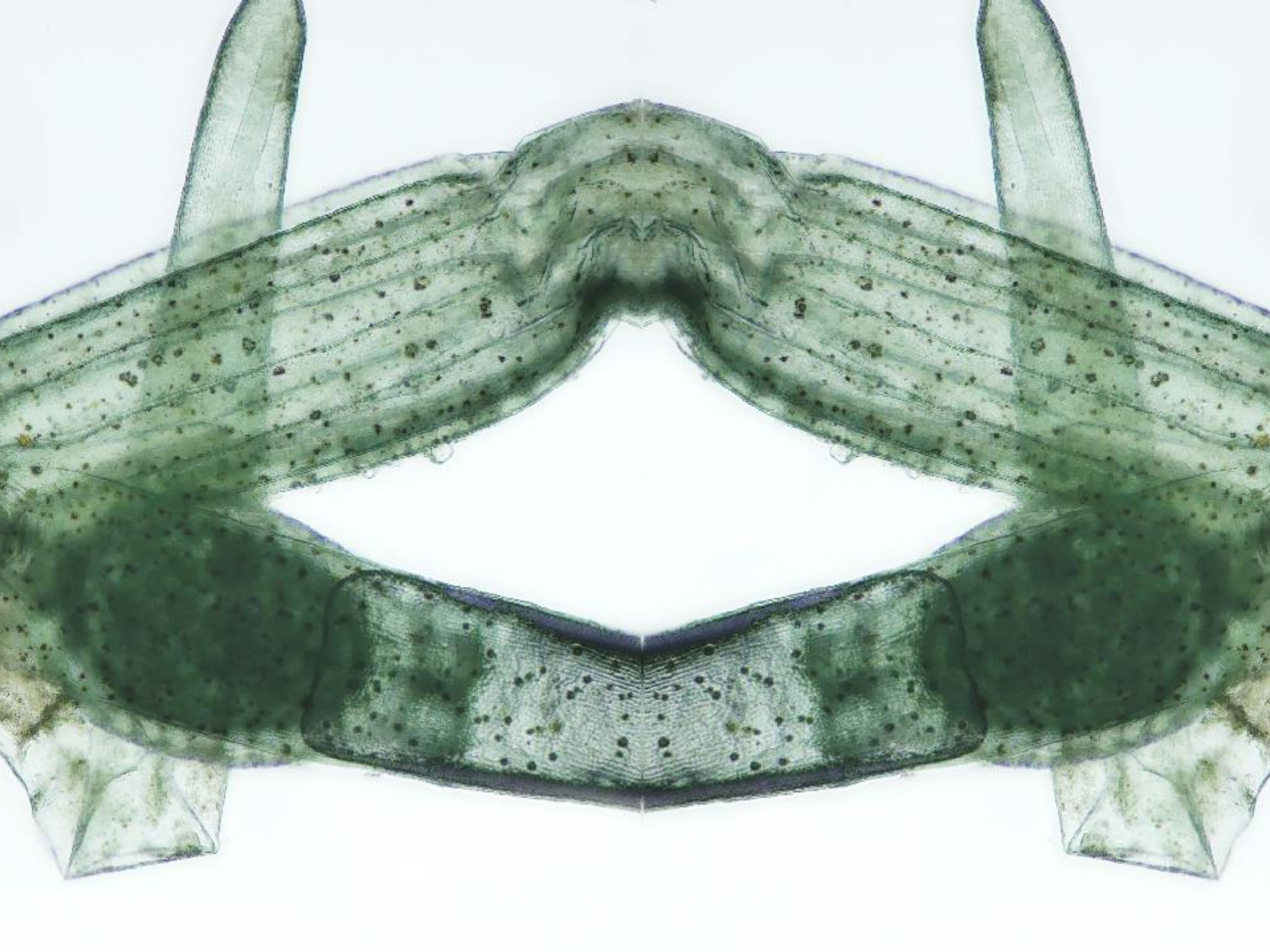

# Beschränkungen der anderen 3D-Verfahren

## Beschränkungen der anderen 3D-Verfahren

- *Kreuzblick* schielen, anstrengend, schwierig zu erlernen, Augen müssen auf gleicher Höhe sein
- **Parallelblick** nur kleine Bilder (Augenabstand), Augen müssen auf gleicher Höhe sein, schwierig zu erlernen
- Anaglyphenbrille (Brille rot/cyan) Farbfehler(rot), Abschattungen
- *3D Polbrille* benötigt technische Hilfsmittel, 3D-Polbrille, 3D-Monitor, 3D-Beamer, Silberleinwand, neigungsabhängig
- **3D Shutterbrille** teuer, flackern, anfällig für Kunstlicht, halbe Auflösung , neigungsabhängig, Batterie

## Anaglyphen rot/cyan

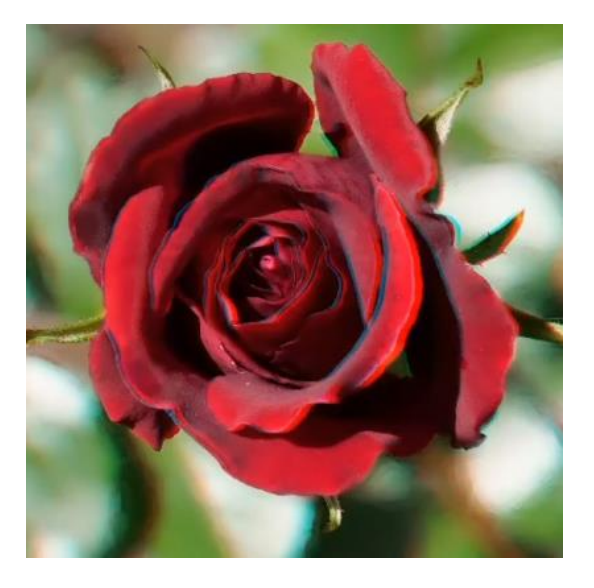

Full Colour zu grell auf einer Brillenseite

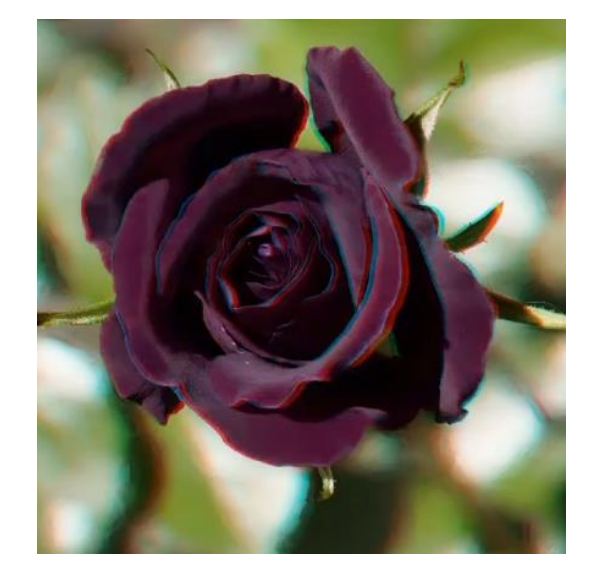

Half Colour Farben gehen verloren

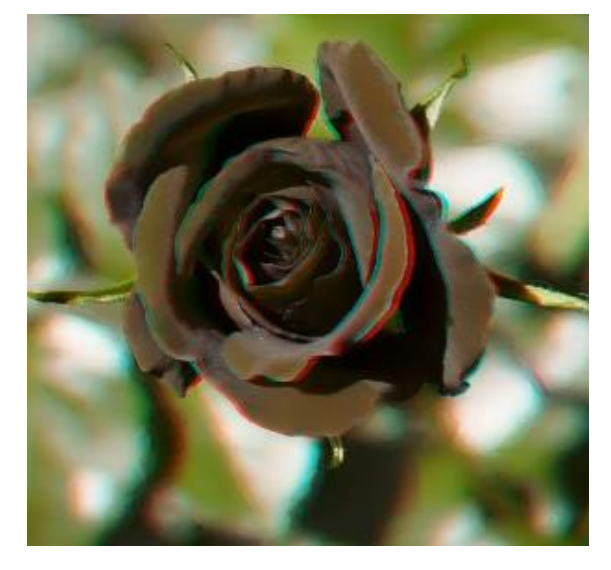

Colour Optimised (Dubois)

rote Farben, können nicht zufriedenstellend dargestellt werden

Eine rote Rose aus dem Garten in 3D: PICOLAY-Tutorial

### Parallelblick

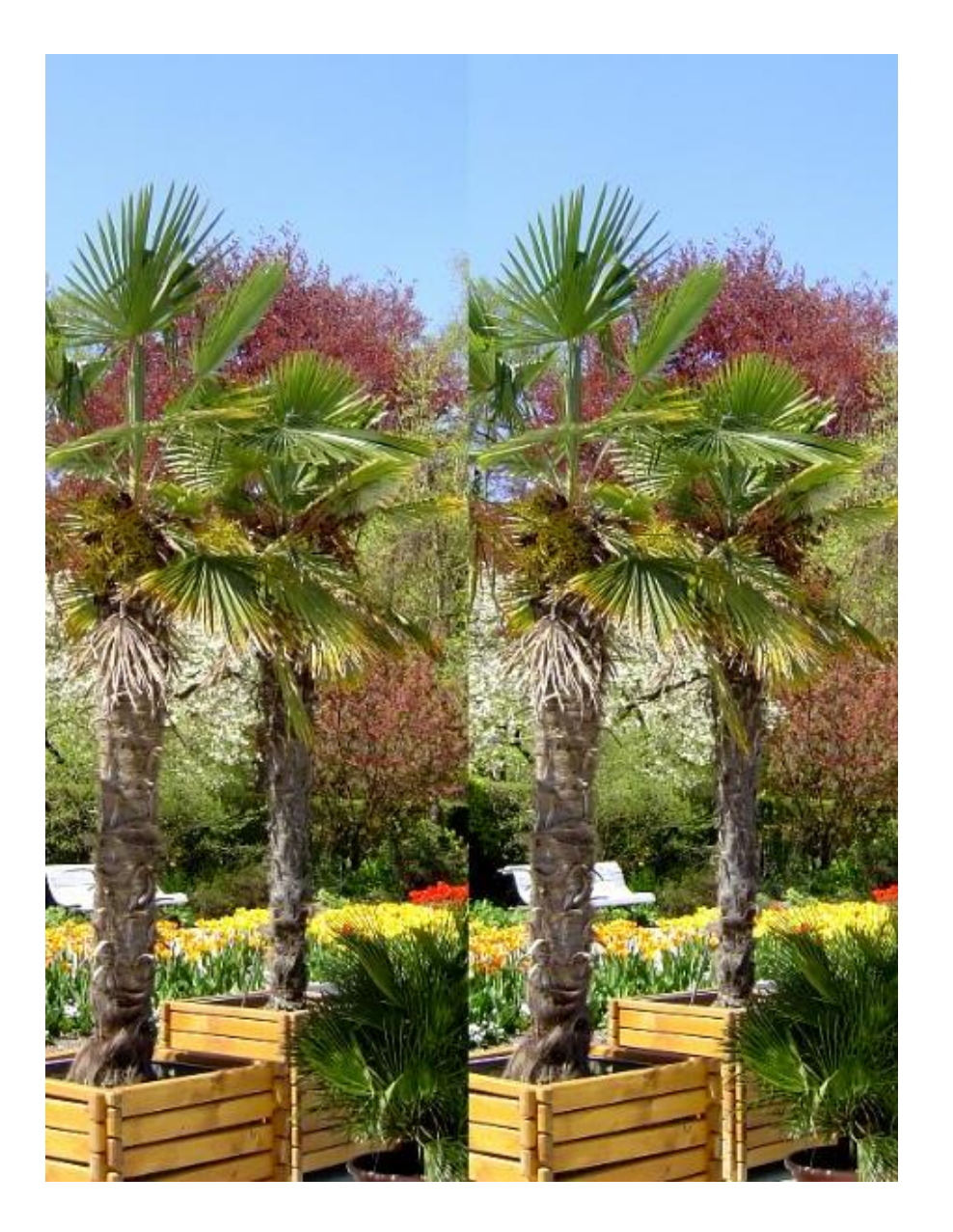

Die Breite der Bilder wird durch den Augenabstand limitiert

### Kreuzblick

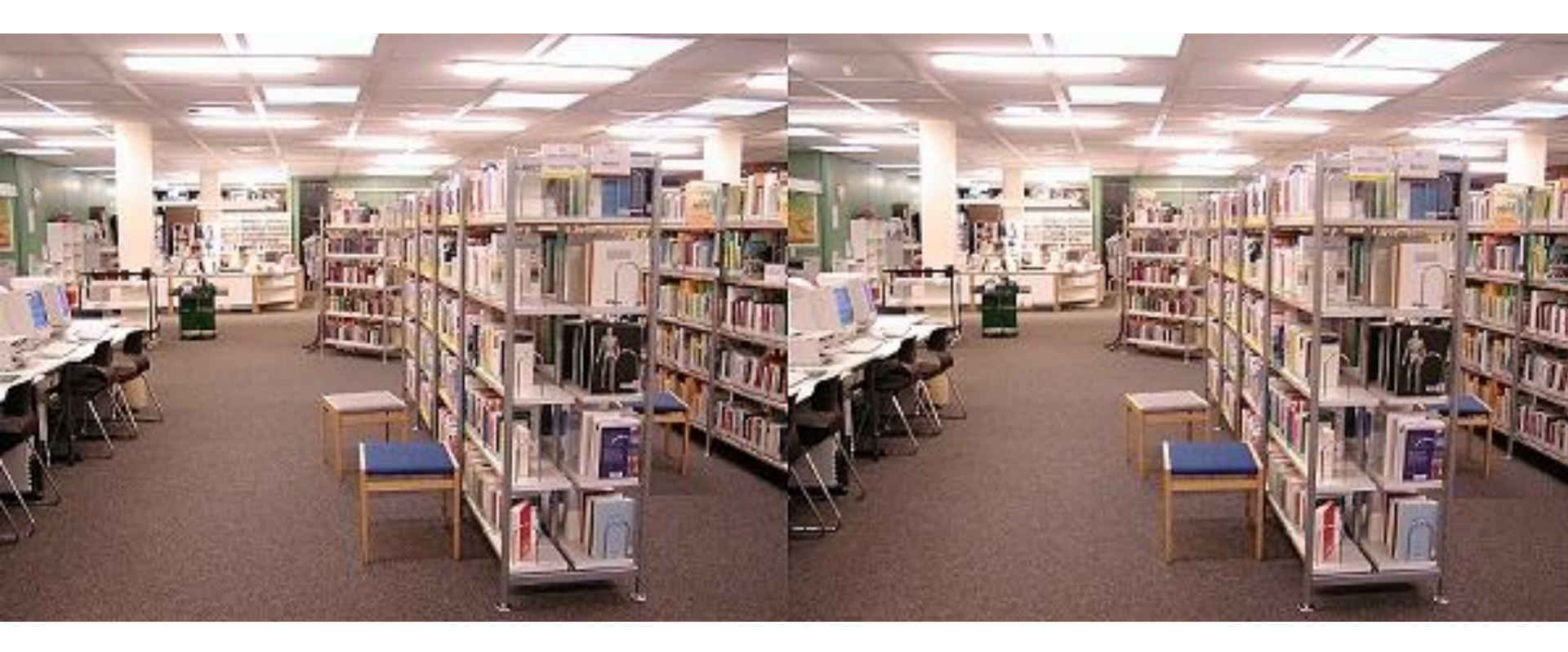

Umso größer der Betrachtungswinkel und umso länger die Betrachtungsdauer wird , um so anstrengender ist der Prozess.

### Animiertes GIF

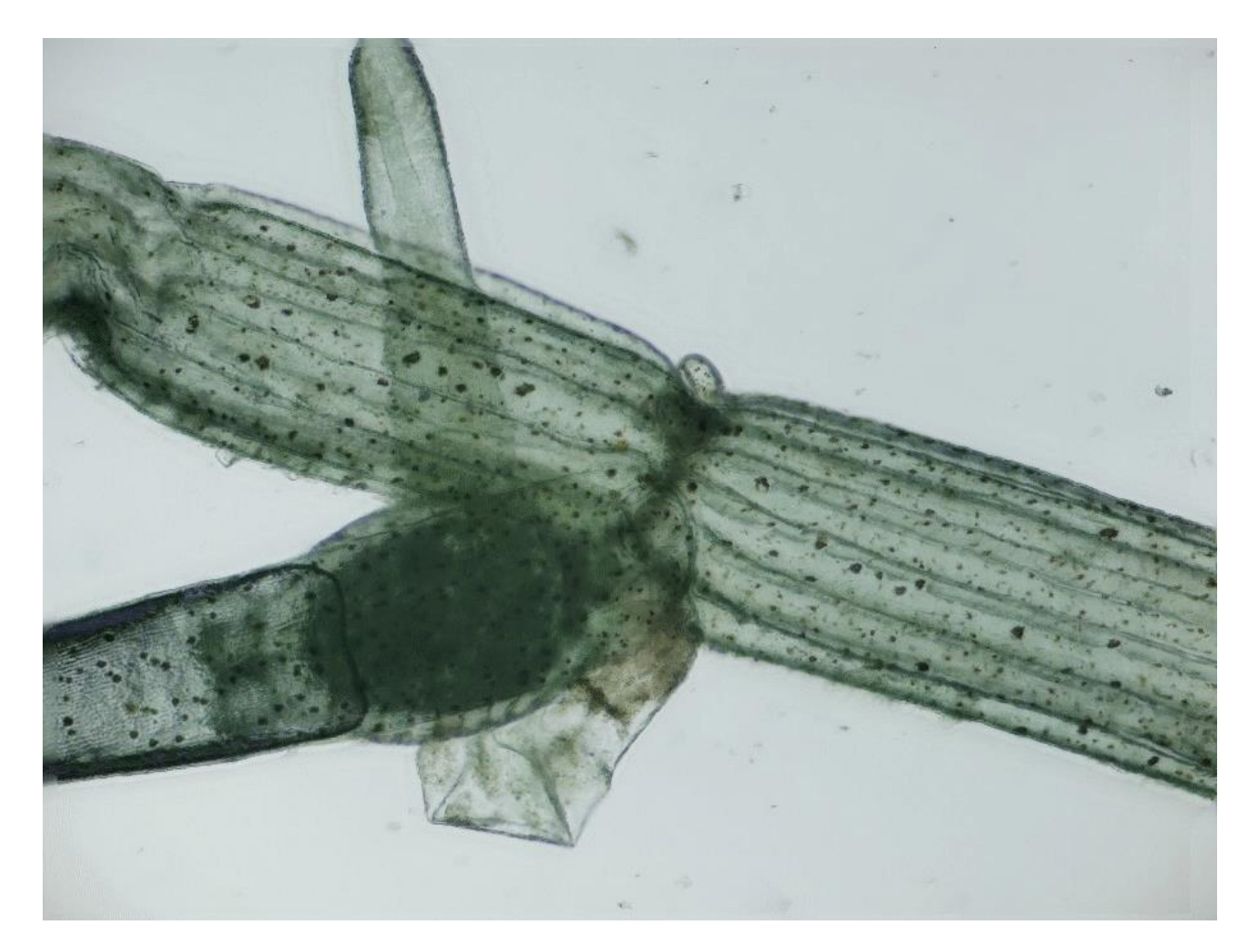

Die Animation ist im pdf Dokument eingefroren. Armleuchteralge(Charophyceae<sub>wiss.</sub> oder auch Charales), <u>wiki</u>

### Überlegungen

- Warum gibt es so wenige hochauflösende 3D-Bilder?
  - A: Es liegt an den Beschränkungen von Kreuzund Parallelblick
- Zufallstreffer eines mit PICOLAY erzeugten Bildes(Alge mit durchscheinende Struktur), führte zu *folgenden Erkenntnissen*:
- In der Makrophotographie sind nur die Oberflächen bedeutsam; nicht so in der Mikroskopie
- Lichtmikroskopie ist das Durchleuchten von opaken Objekten
- Mikroskopiker arbeiten sich durch die Schärfeebenen und spielen dabei mit dem Feintrieb vom Mikroskop
- Vor unserem Auge entsteht ein 3D-Bild

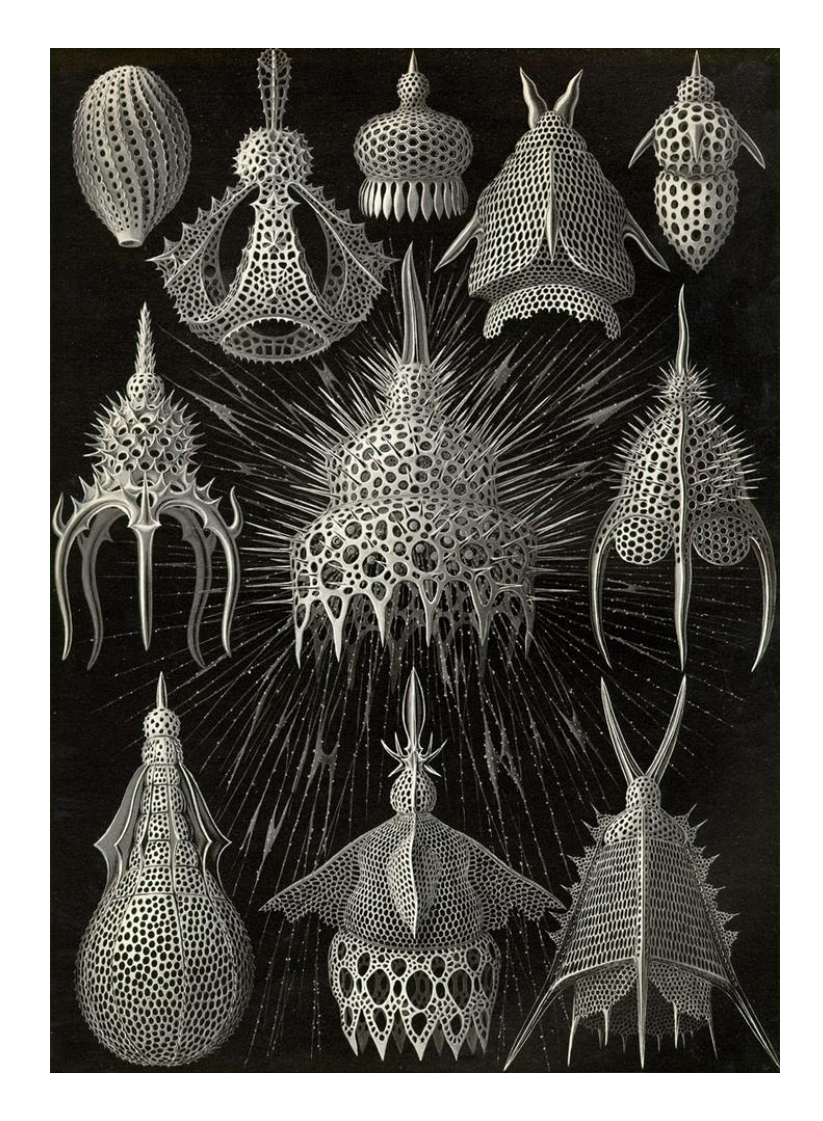

Ernst Haeckel - Kunstformen der Natur (1900)

Nur wenige können aus dem geistigen Bild, Zeichnung wie Ernst Haeckel erstellen.

# Der 3D-Rorschach Test

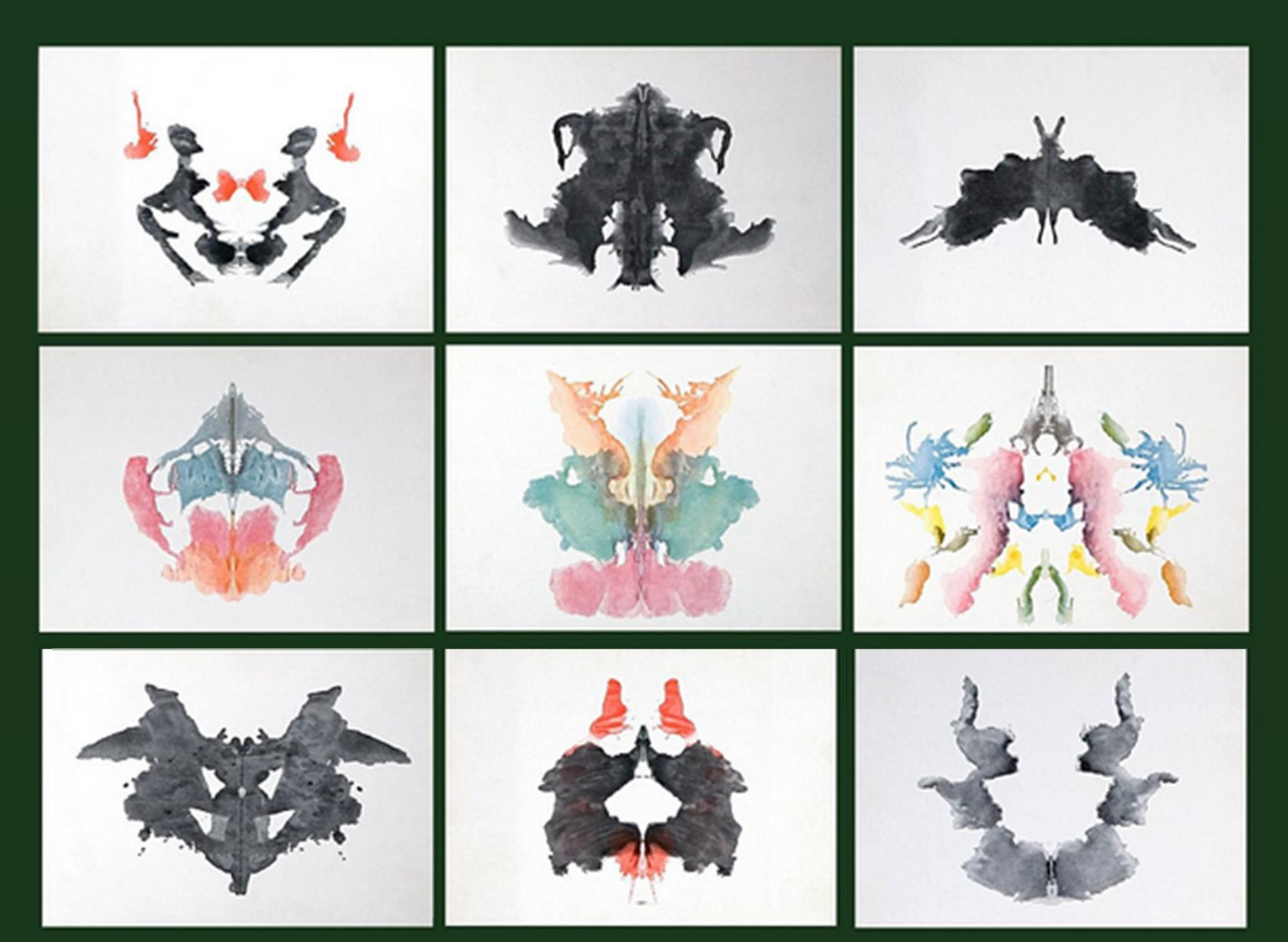

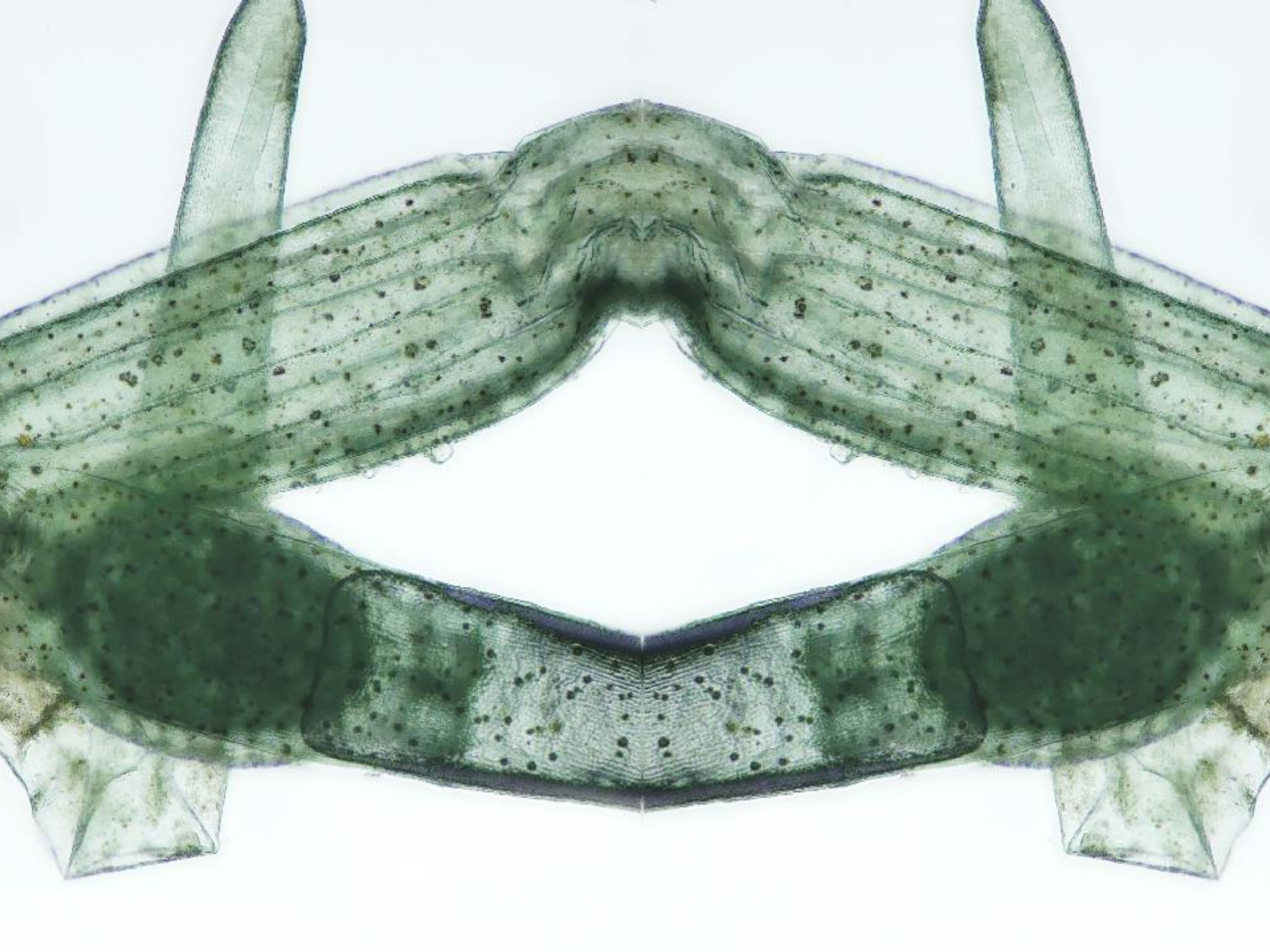

 Sag mir was du siehst und ich verrate dir, ob du den Spiegel richtig gehalten hast

### Namensgebung 3D-Rorschachtest

- Eigentlich Tintenkleckstest von dem Schweizer Psychologen <u>Hermann Rorschach</u> (1884–1922) entwickelt. Bunte Figuren sollen zu Assoziationen anregen.
- Rorschach, Kunstfigur aus einem Comic, der sich durch Unbestechlichkeit, aber auch durch sein wandelbares schwarz-weiß Denken hervorhebt. Und sich am Ende gegen eine alternativlose Logik verwehrt. Seine Tarnung ist ein sich ständig veränderndes schwarzweißes Rorschachbild.
- Zwei Gegensätze, zwei Spieglungen ergeben erst einen tieferen Sinn.

## 3D-Rorschachverfahren

Man kann jeden Spiegel verwenden. Um ihn aber zu positionieren und zwar absolut senkrecht zum Bild/Monitor, eignet sich dieser große Spiegel mit rechteckigen Rahmen am Besten. Zur Zeit bei dm erhältlich für 8€.

Das Bild ist dann ruhig und man kann ermündungsfrei, einmal einstellt, alle Bilder betrachten.

https://www.dm.de/standspiegelmit-bambusfuss

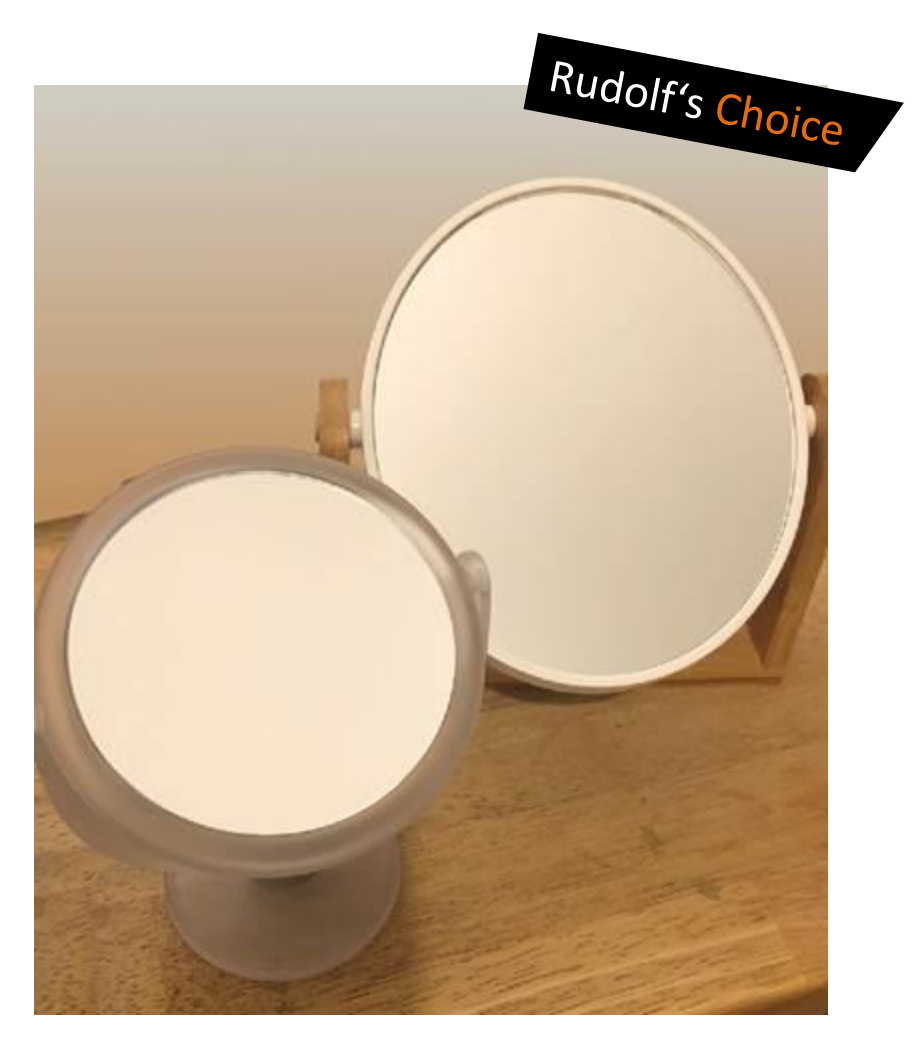

Setup Einrichtung Ausstellung

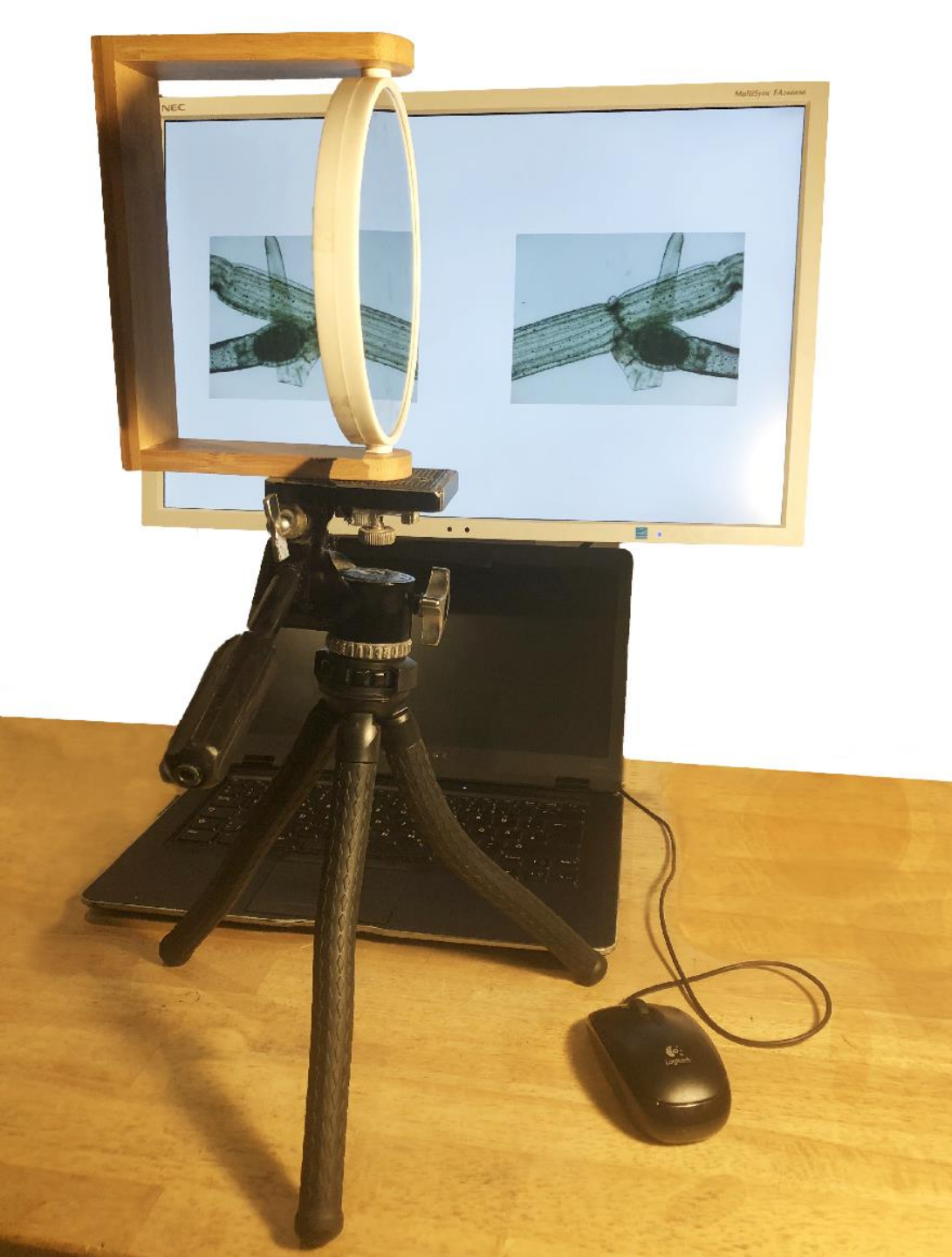

Ist der Spiegel erst einmal auf den Monitor ausgerichtet, kann jeder Besucher sofort ein 3D-Bild sehen.

Empfohlen wird anfangs mit einem Bücherstapel zu arbeiten und einem Spiegel, der so im Rahmen aufgehängt ist, dass der Spiegel senkrecht steht.

### Möglichkeiten, um die Bilder getrennt für die 3D-Darstellung wahrzunehmen

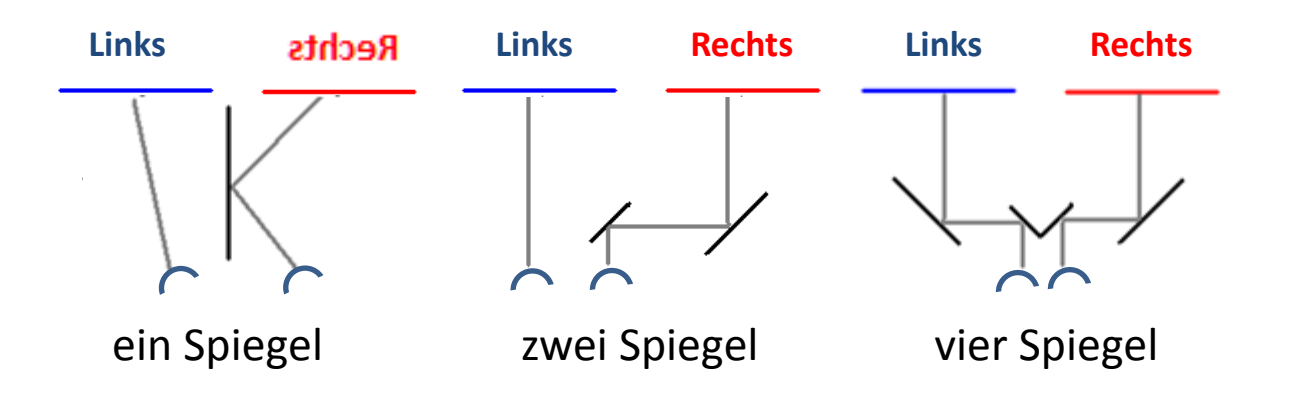

#### Anleitung

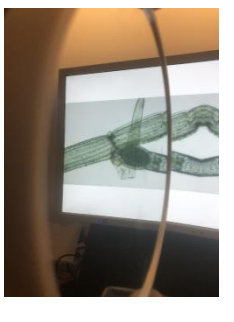

- linkes Auge schließen
- Spiegel so stellen, dass rechtes Bild im Spiegel erscheint

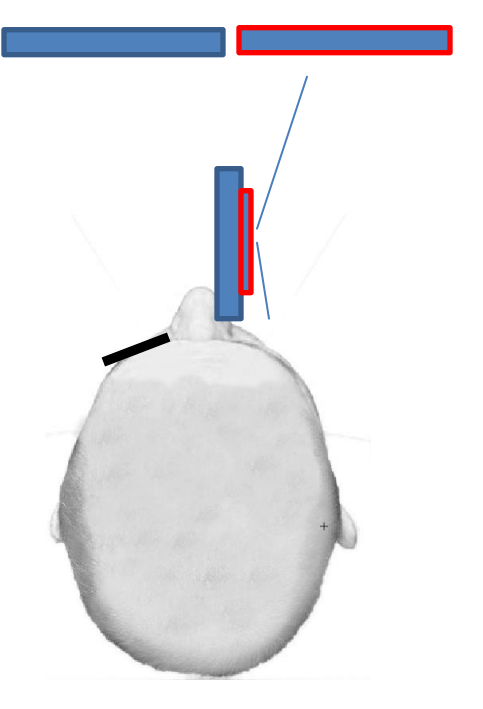

- linkes Auge öffnen
- ein 3D Bild erscheint
- mit rechtem Auge <u>weiter</u> in den Spiegel wie durch ein Fenster schauen

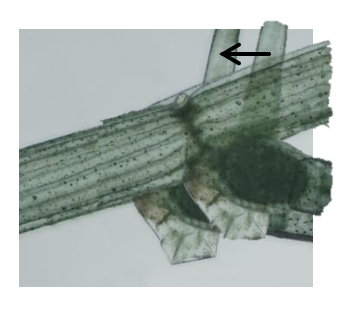

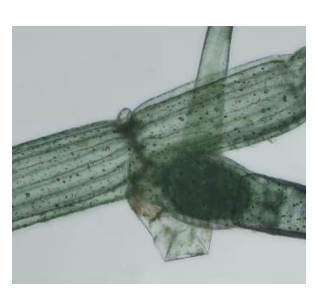

 Spiegel nach links drehen bis Bilder übereinanderliegen, bzw. bis bester Seheindruck entsteht

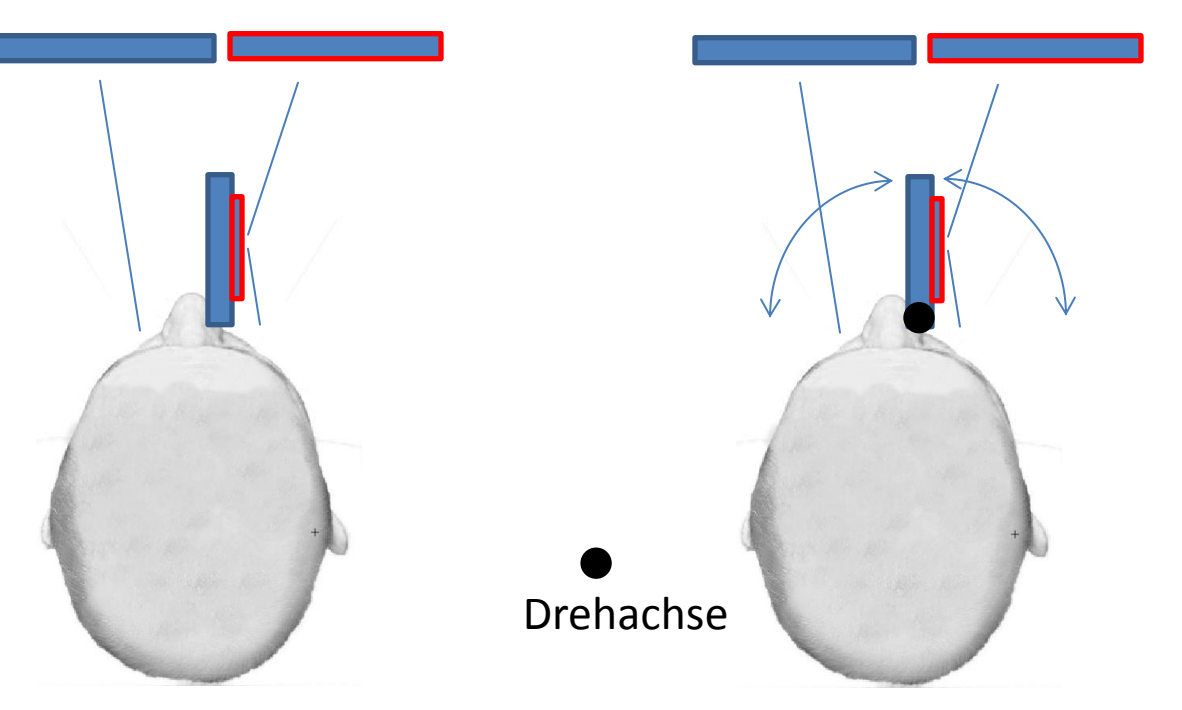

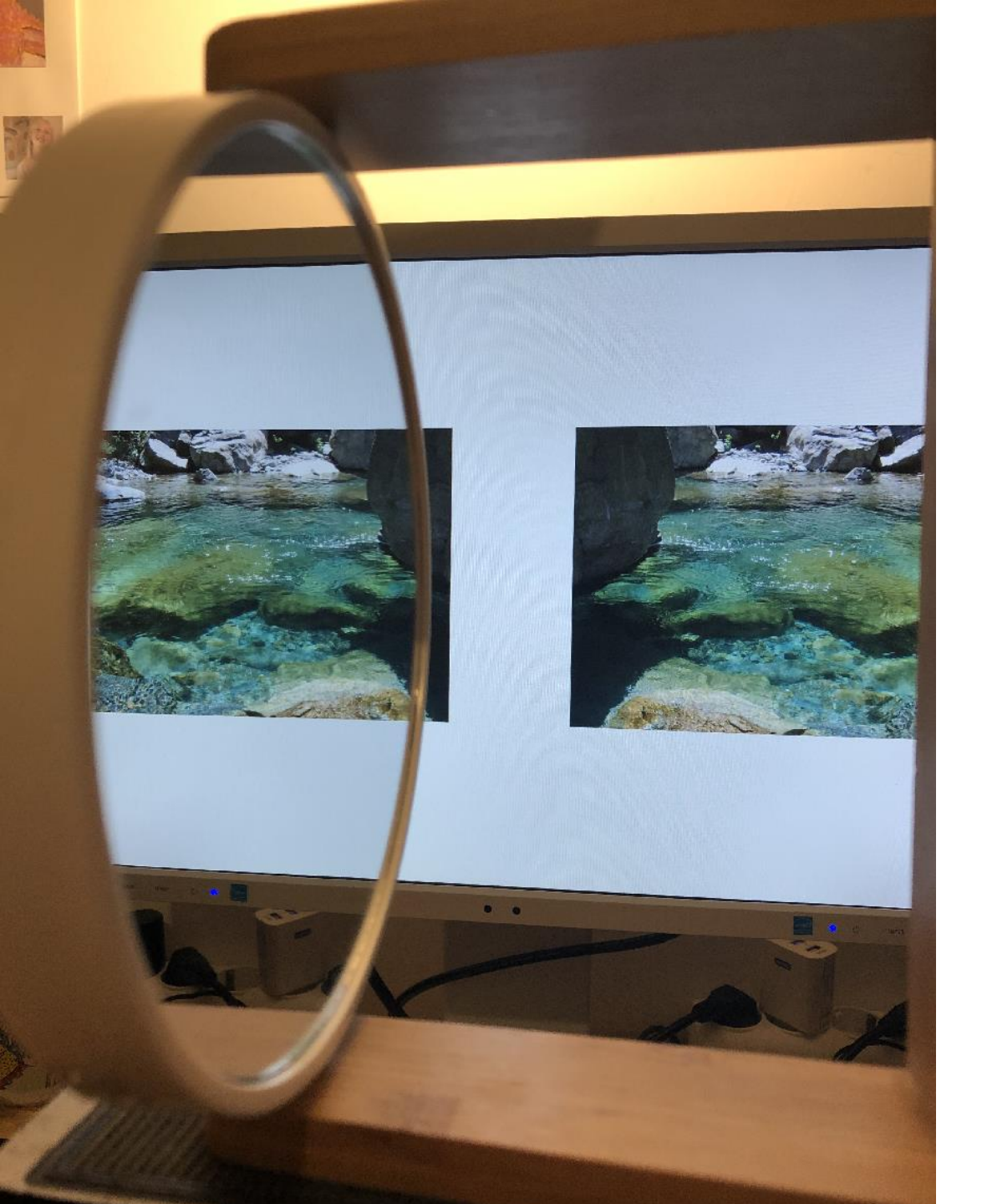

- Wenn das linke Auge geschlossen ist, dann sollte man ungefähr dieses Bild mit dem rechten Augen haben.
- Man konzentriert sich auf das Bild im Spiegel. Schaut also nach links.
- Dann das linke Augen öffnen

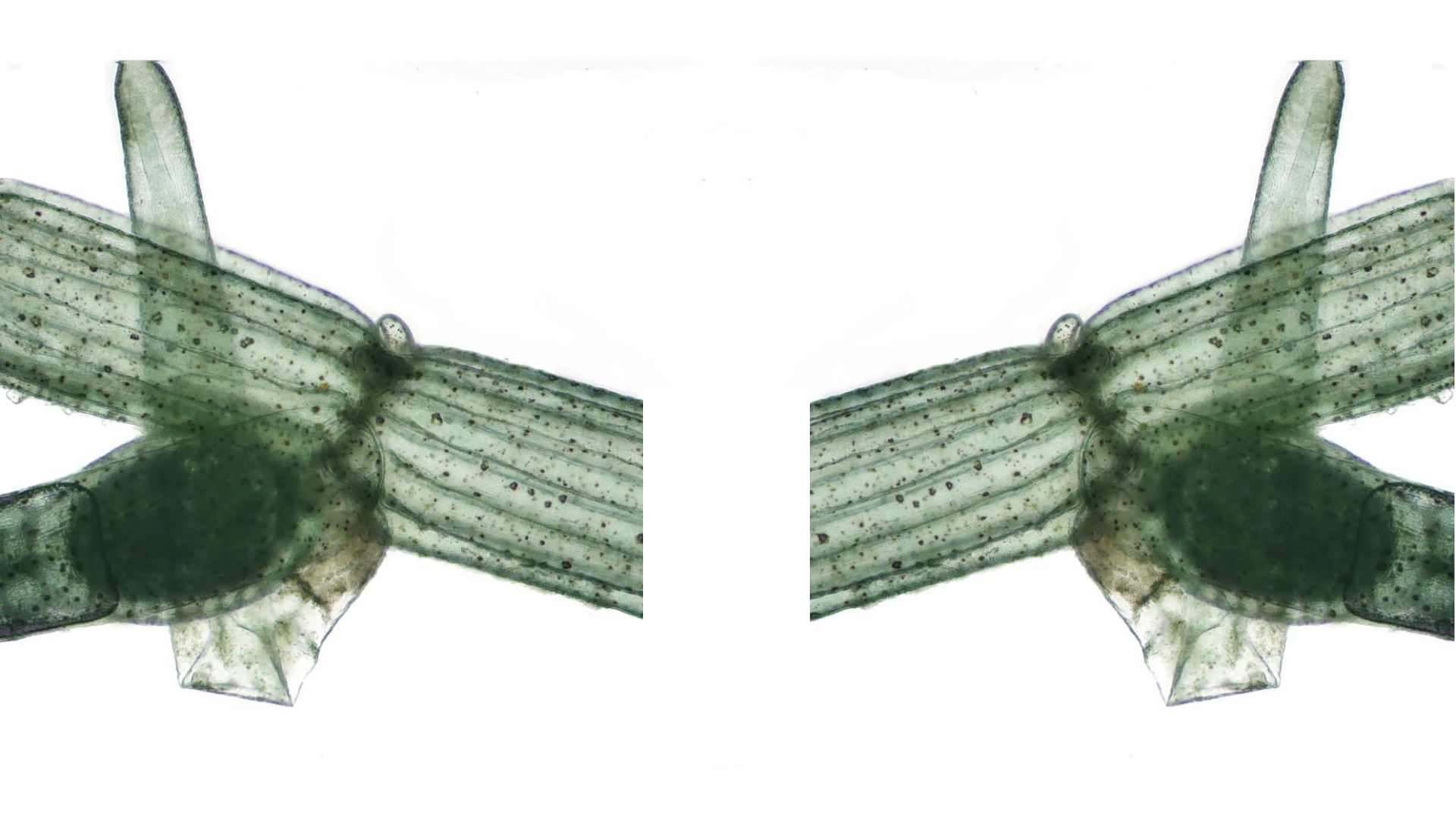

Ist das Bild gekippt, dann den Spiegel so lange neigen bis der Rahmen von allen Bildern gerade ist

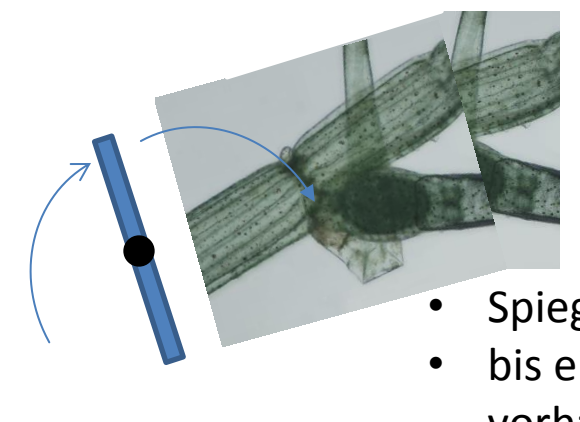

Drehachse

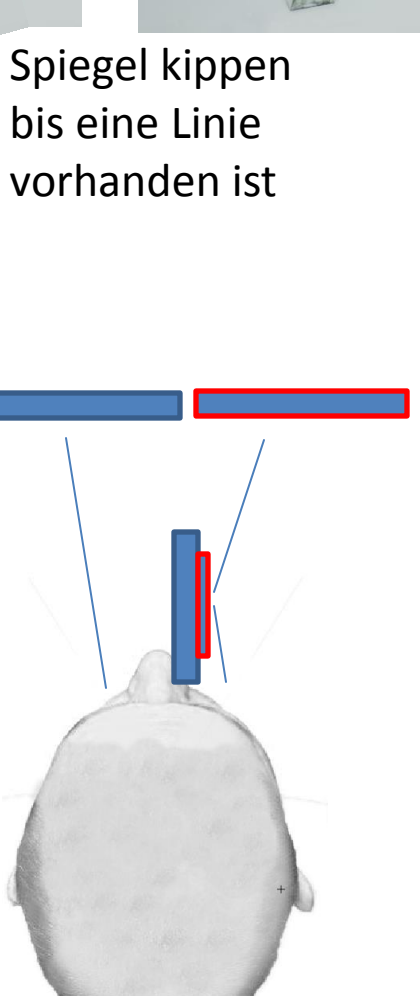

Tipp:

- Der Spiegel ist leicht außermittig(links) = "normal"
- Ansonsten ist in der Spiegel im Bild symmetrisch positioniert, steht also nicht über oder unter

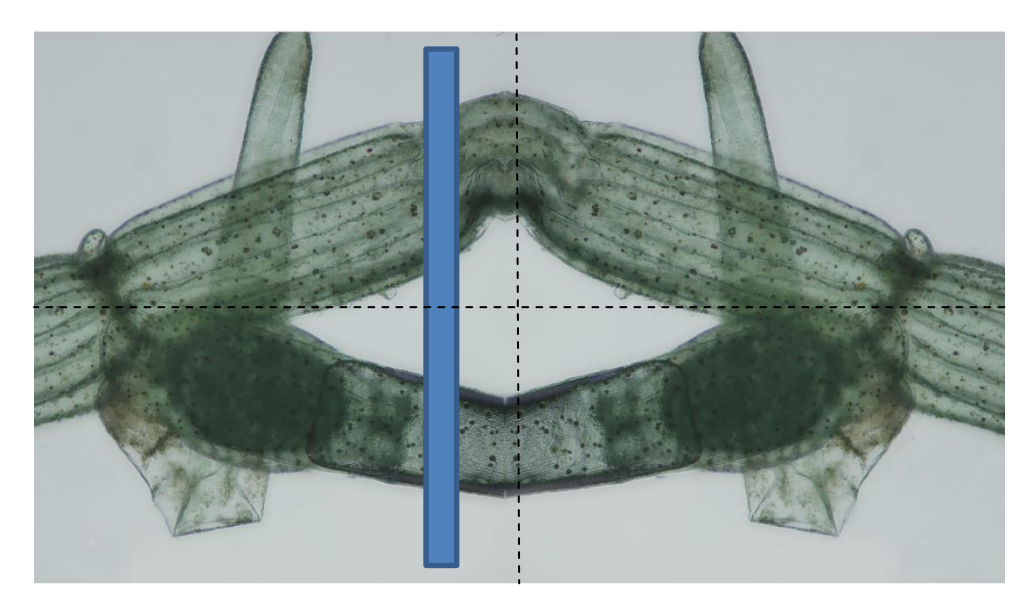

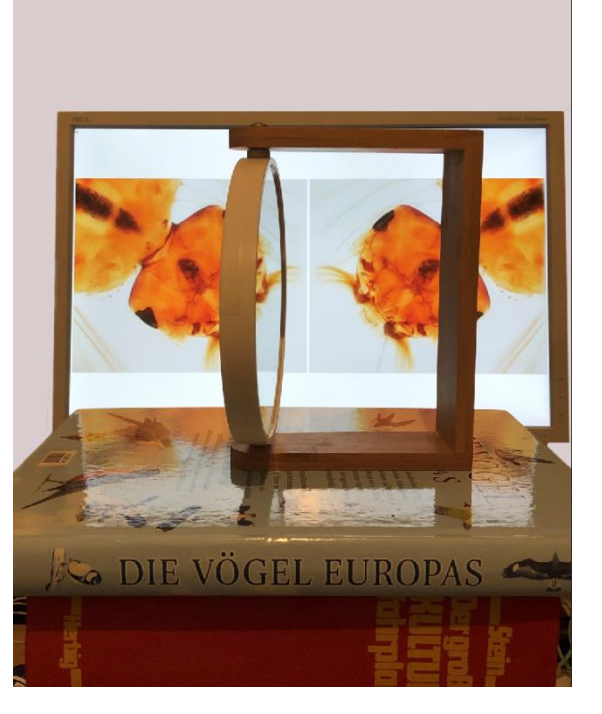

Das linke Bild 3D-Bild wird klarer vom rechten Bild getrennt, wenn der Trennstreifen breiter wird

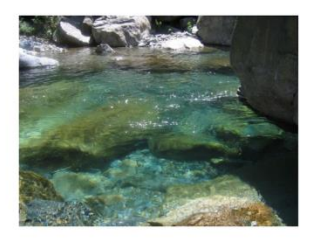

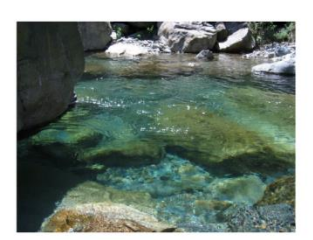

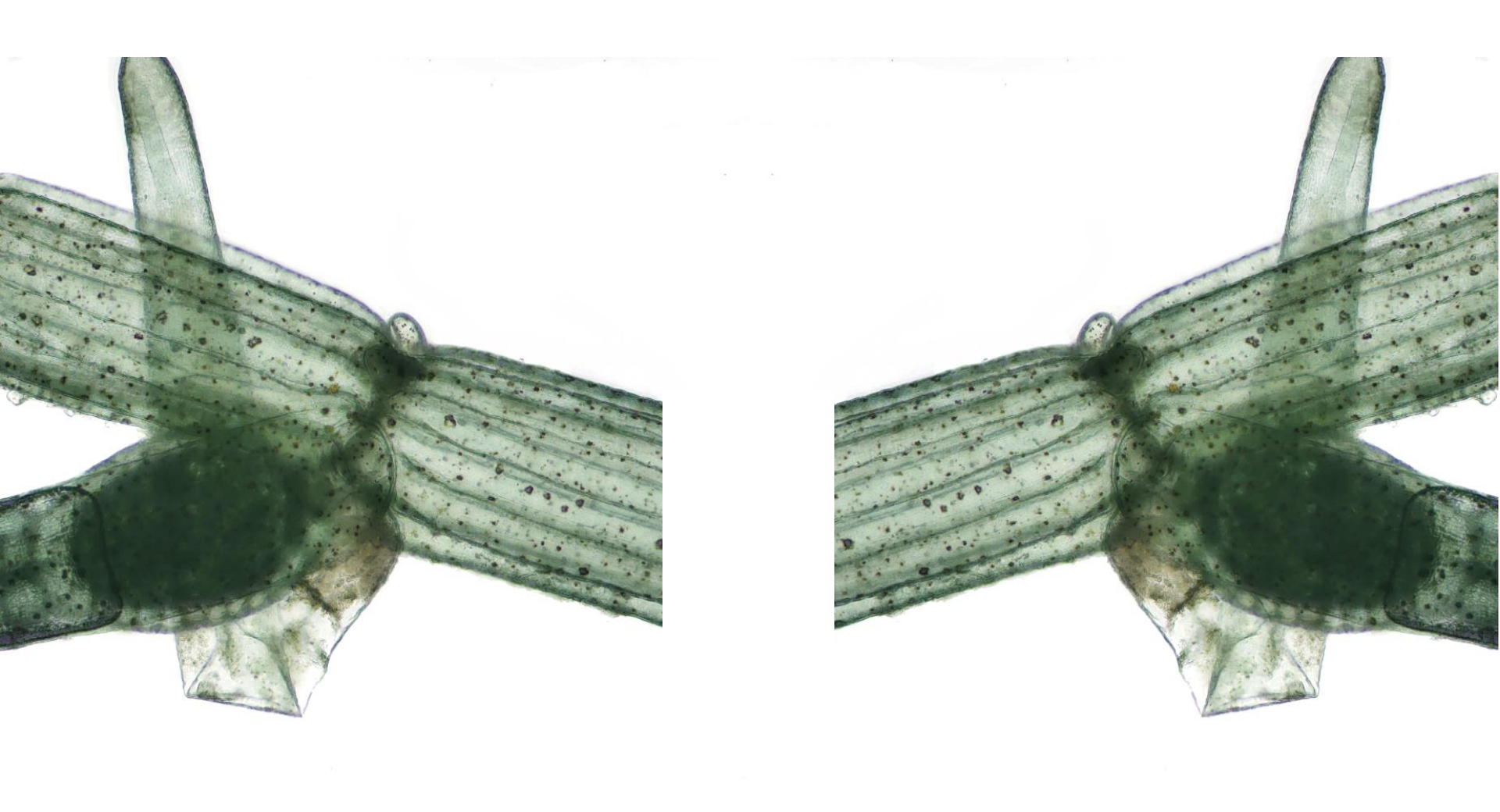

#### Schnellste Methode – Einrasten lassen

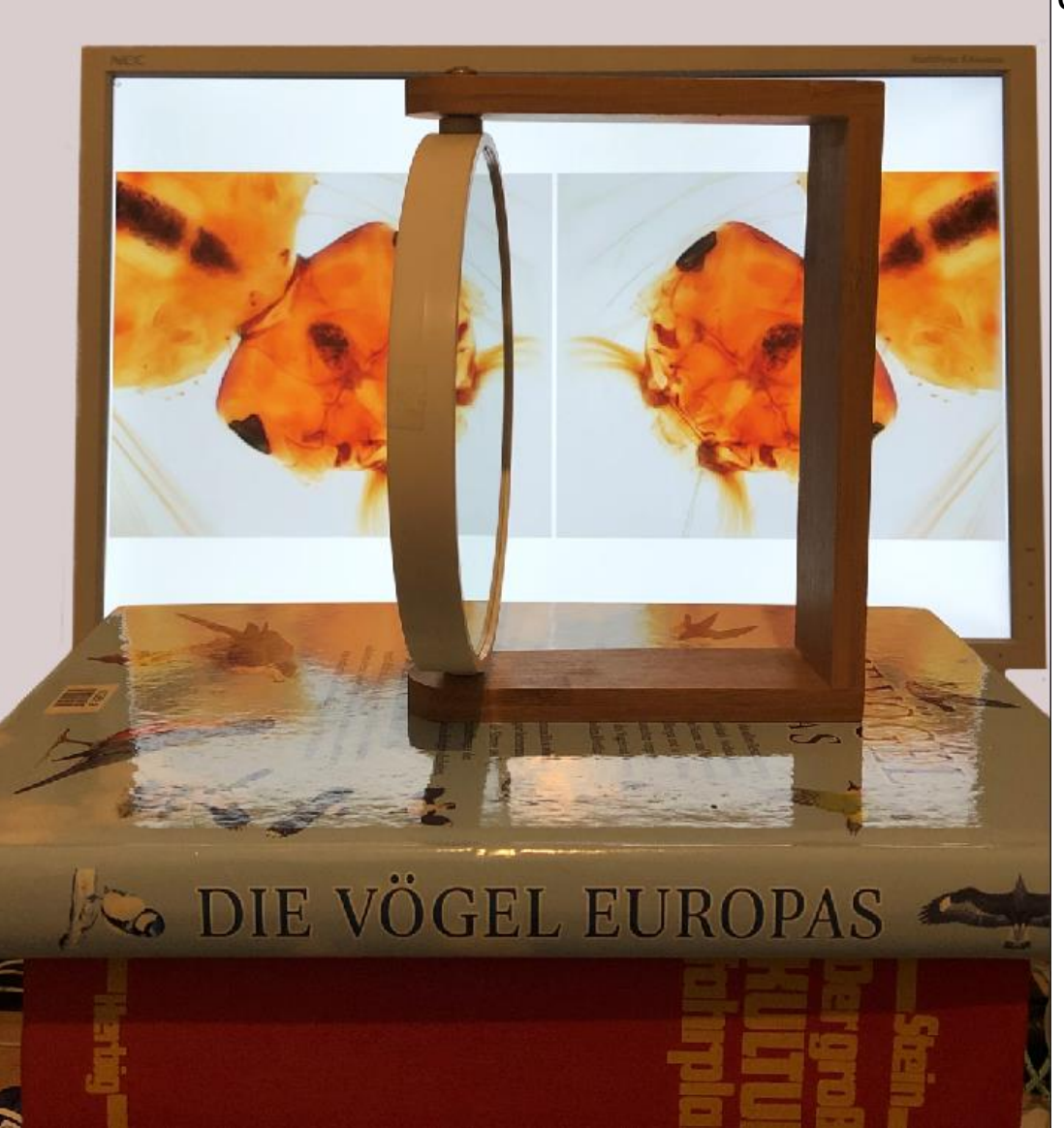

Bild im Spiegel. Linkes Auge öffnen. Den Rahmen um die Drehachse drehen, bis die beiden Bilder ineinander einrasten, d.h. bündig aufeinander liegen.

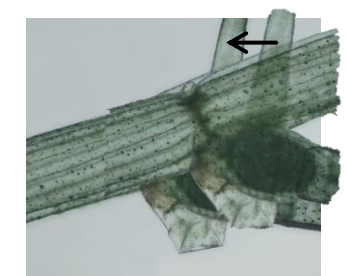

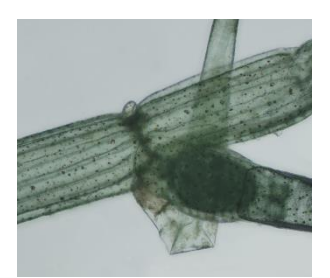

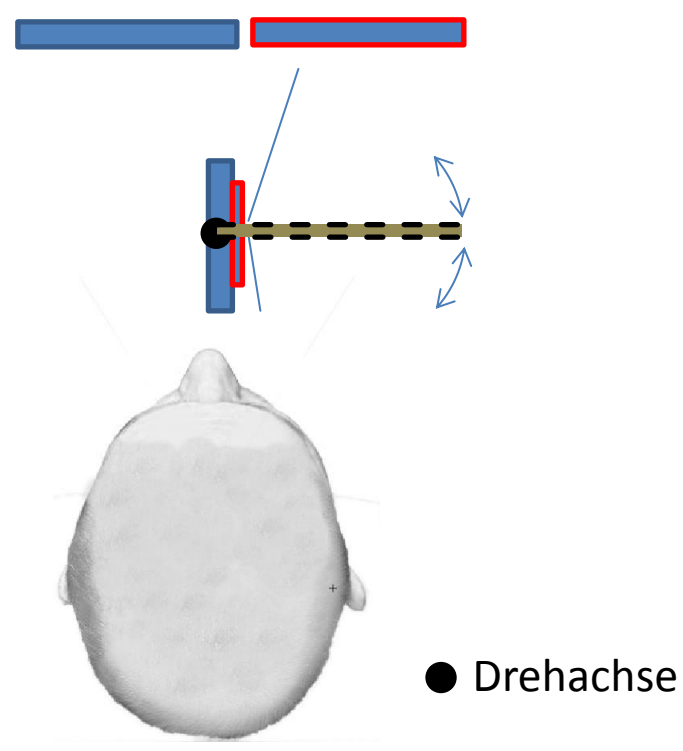

 Den roten Ring einrasten lassen durch die Drehung. Beide Augen sind dabei geöffnet.

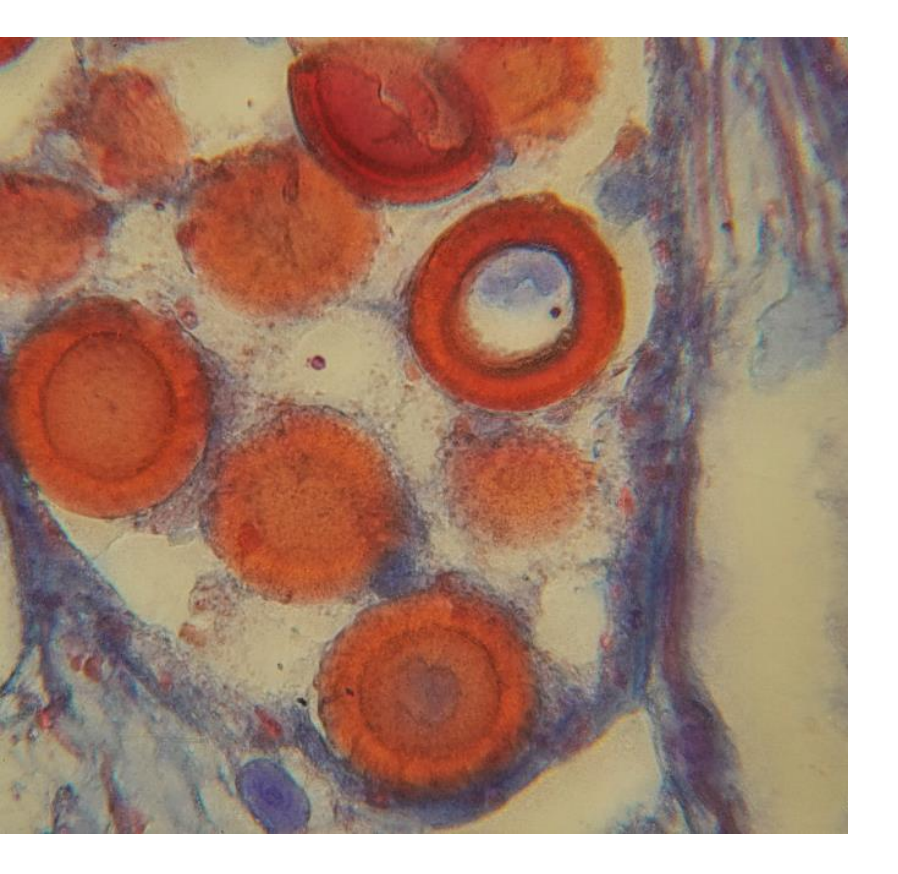

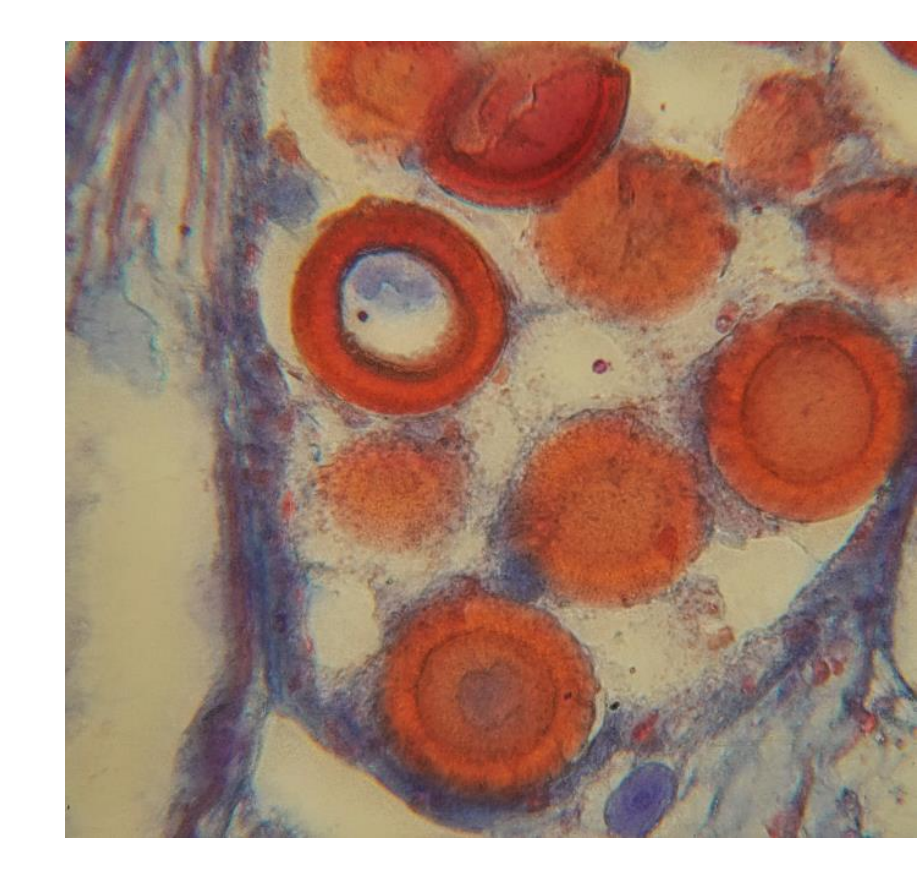

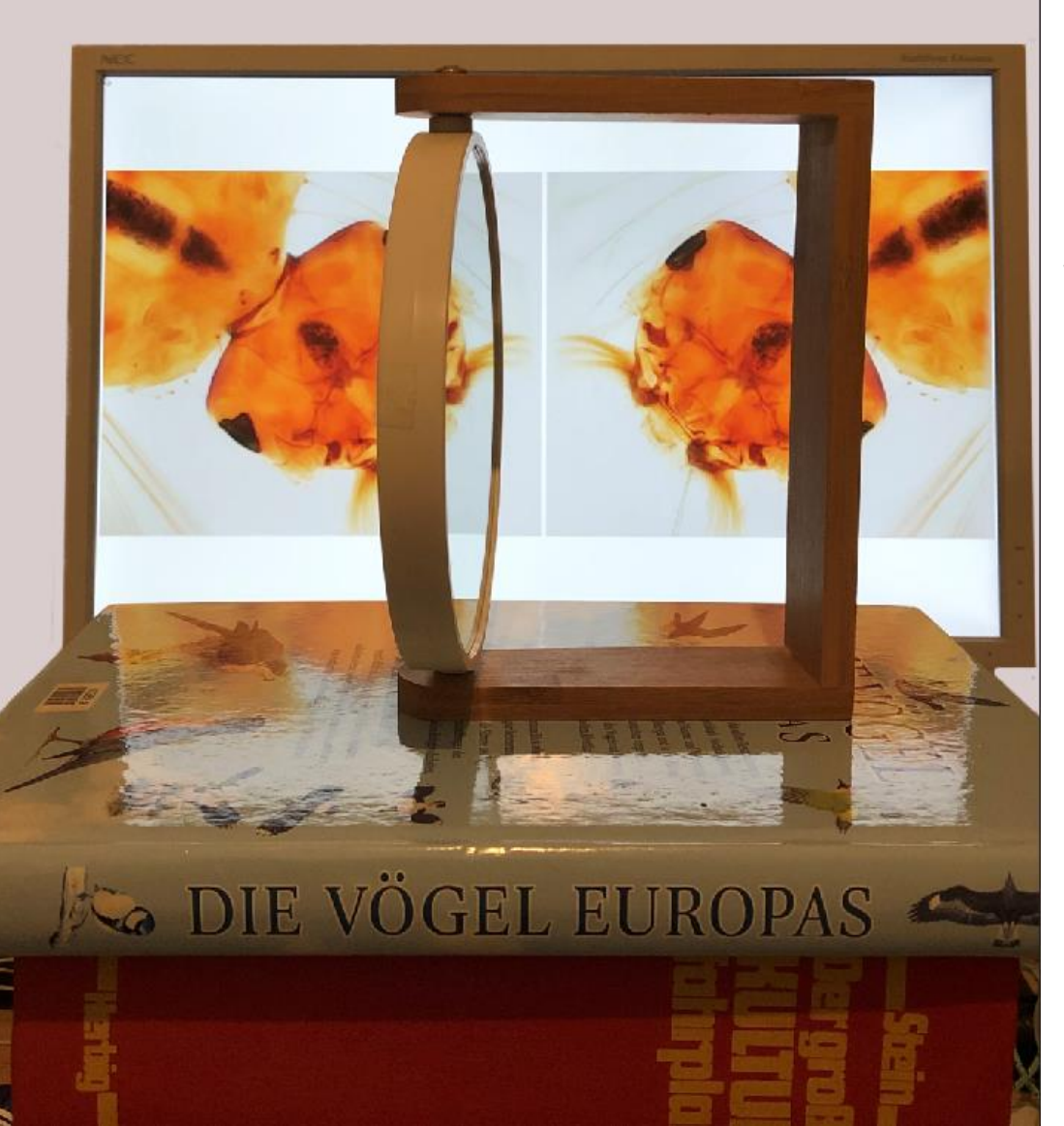

Ein einfacher Bücherstapel genügt für den Anfang

Tipp: unten die Schraube entfernen. Der Spiegel kann dann um Bruchteile von einem Millimeter verschoben werden, um ihn genau senkrecht auszurichten.

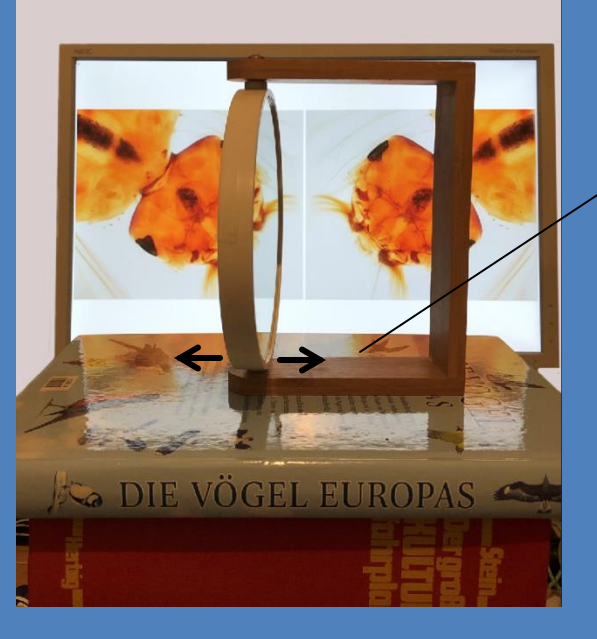

# **Eich-Folie**

Α.

Β.

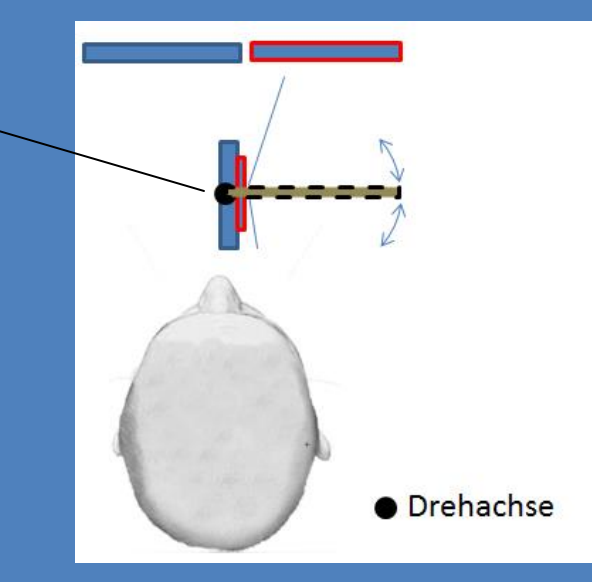

Die zwei folgenden Folien zeigen zwei typische Fehler: A. waagrechte Linie knickt ab, nach unten oder oben Abhilfe: waagrechte Linie einstellen, indem der Spiegel unten, minimal links oder rechts verschoben wird. Dazu muß die Schraube unten enfernt sein.

B. Es gibt einen schwarzen Balken

Das Bild einschnappen lassen, indem man den Spiegel dreht, sodass die linke Seite bündig ist. Der schwarze Rand links liegt aufeinander.

#### C. Eichfolie

Mit der Eichfolie ein klares Bild einstellen, mit geraden Linien.

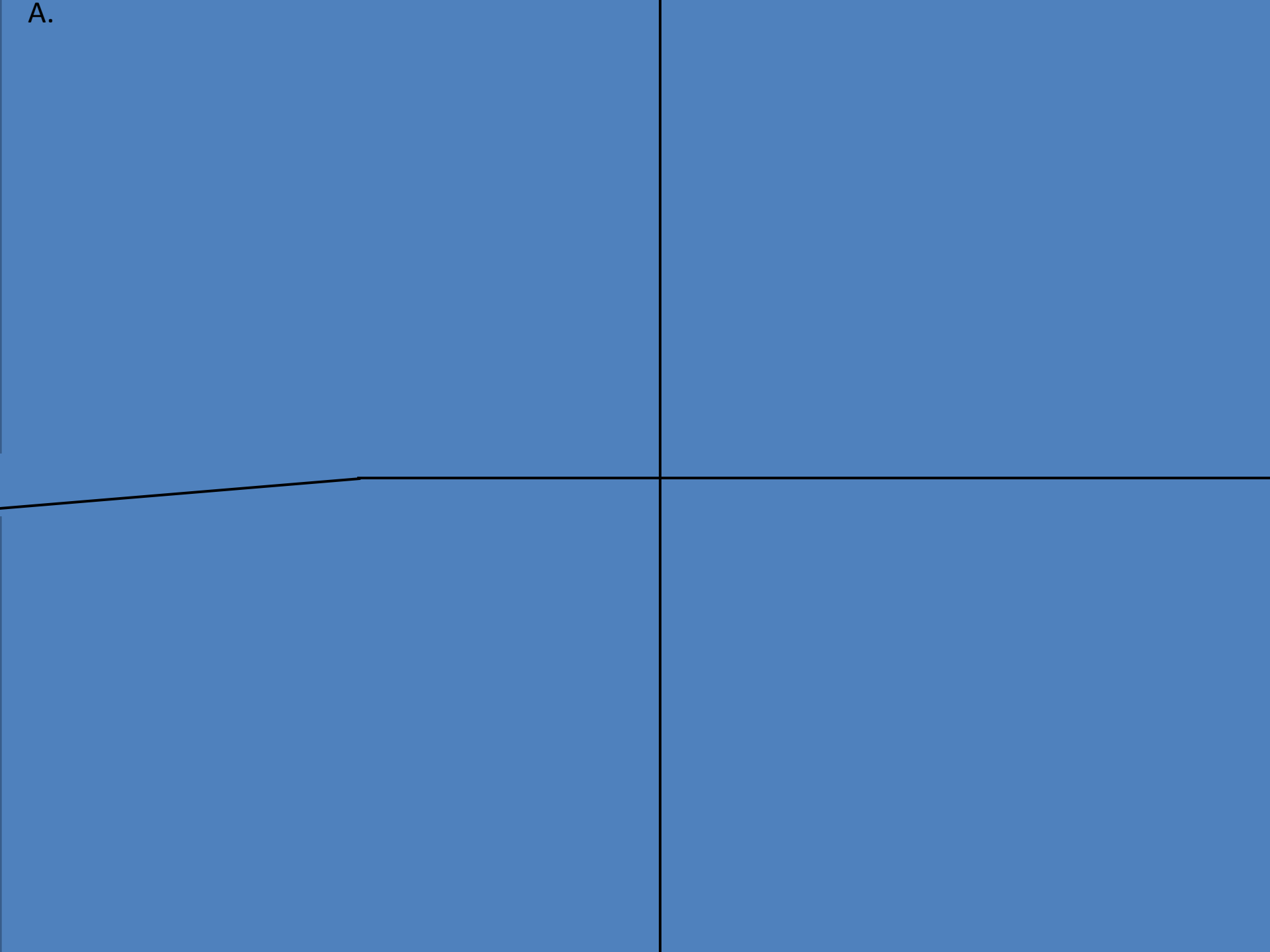

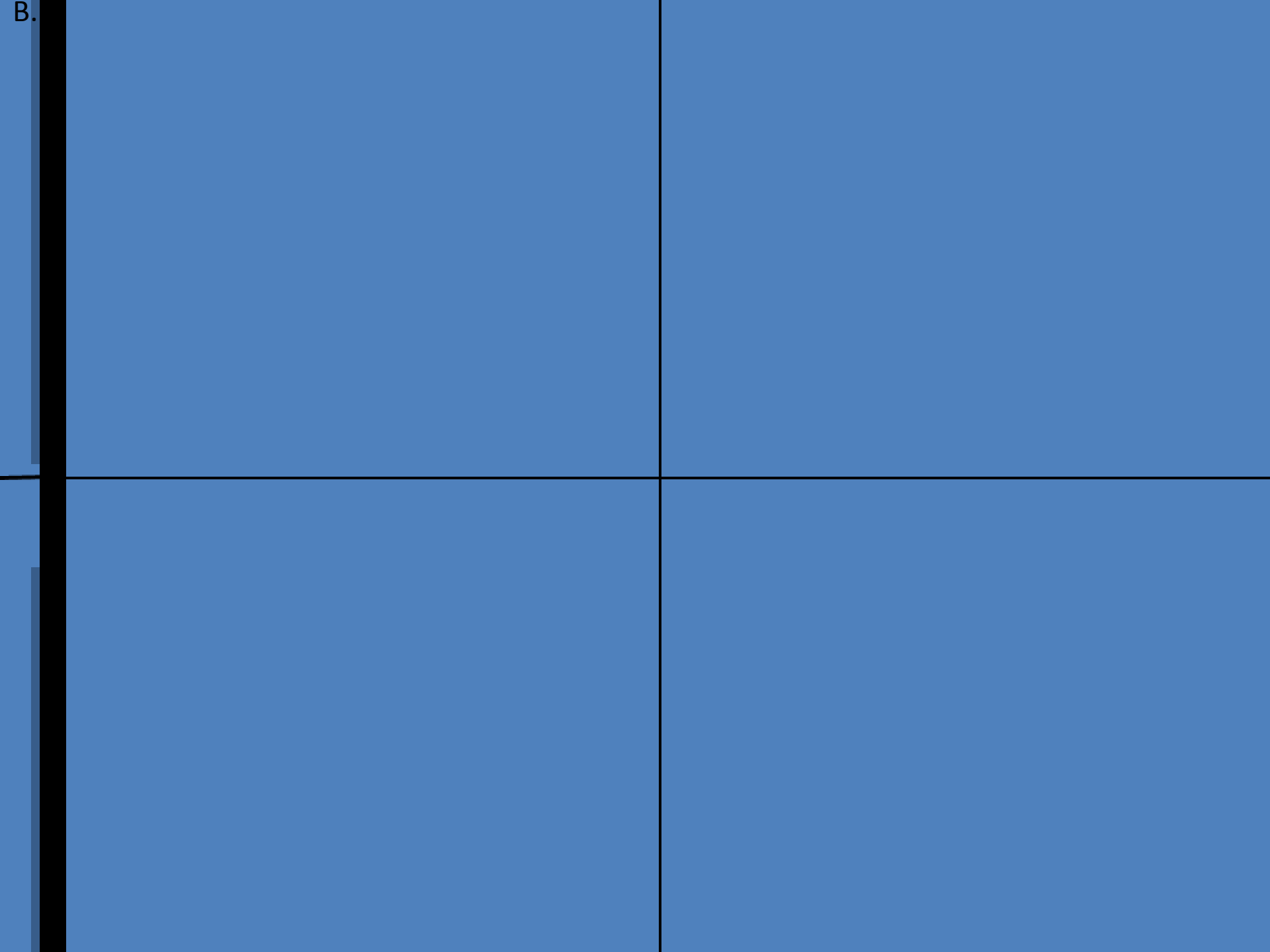

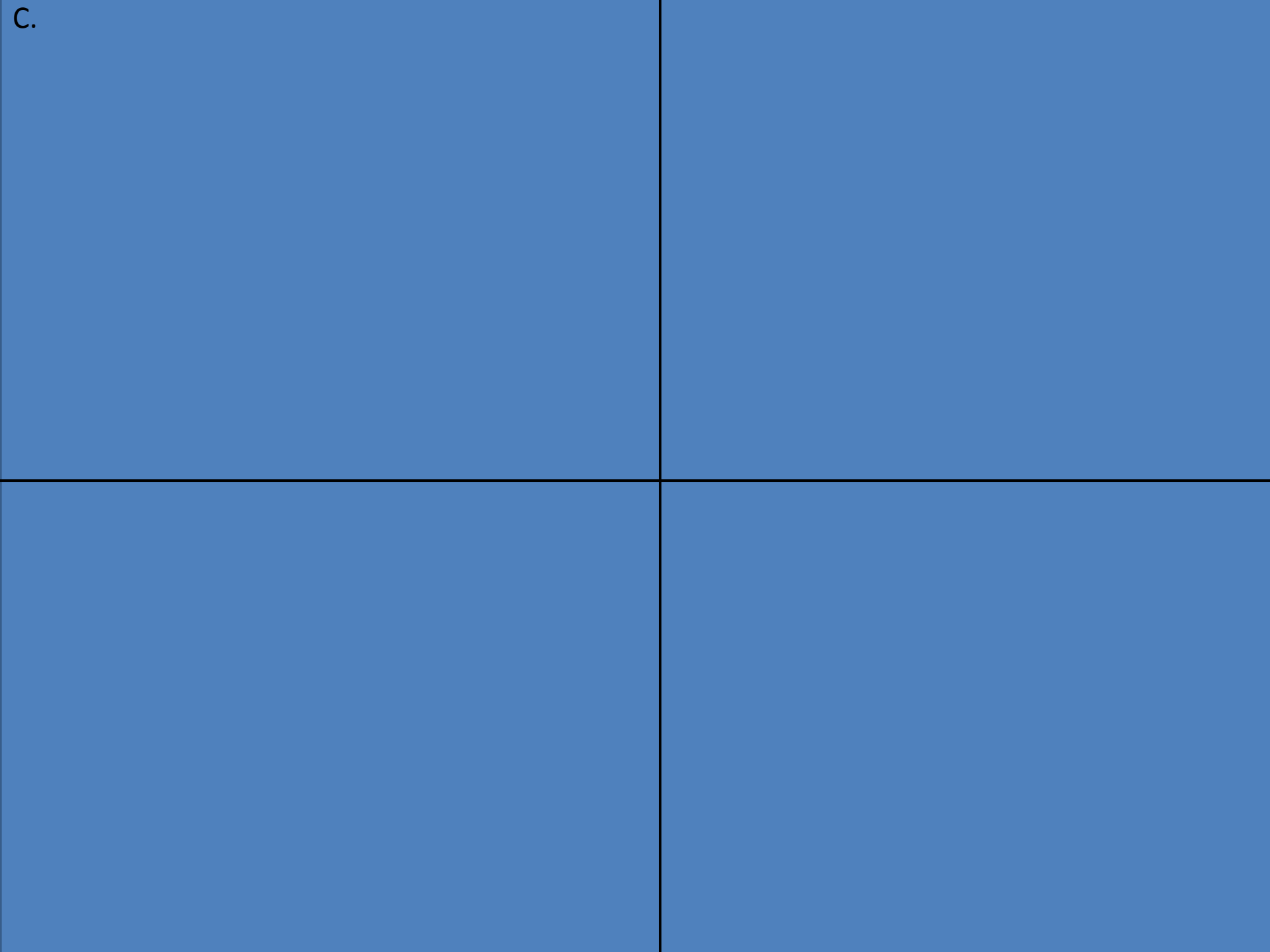

Beispiele

## Beispiele

- Siehe
- //Rorschach
- Beispielbilder verwenden
- Alge
- Stechmücke
- etc.

# Die Schönheit der Symmetrie

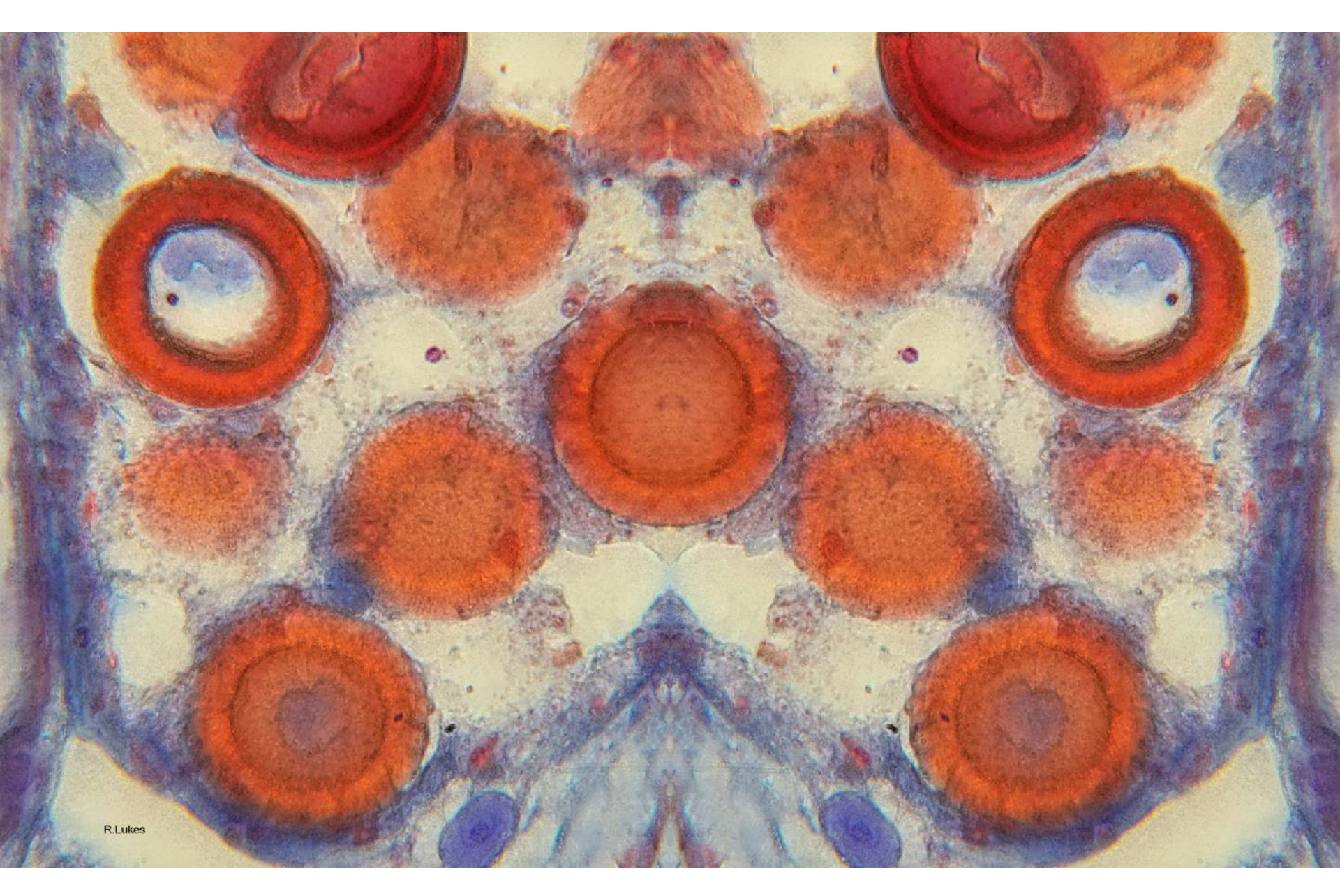
# Von der Kreuzblick-Ansicht zur Symmetrie

### Wie drehe ich meine Bilder um?

### Möglichkeiten, um die Bilder getrennt für die 3D-Darstellung wahrzunehmen

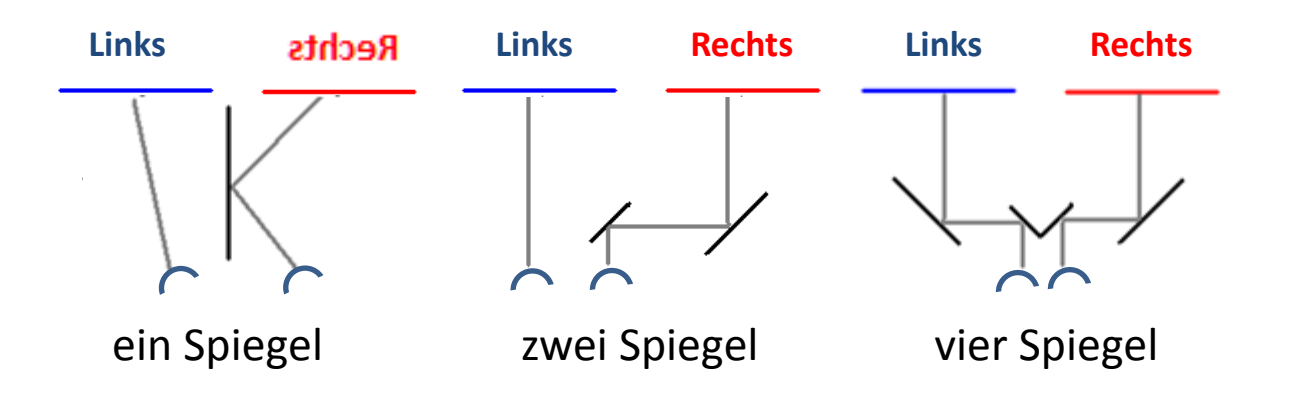

### Photoshop und Affinity Photo

relativ aufwendig

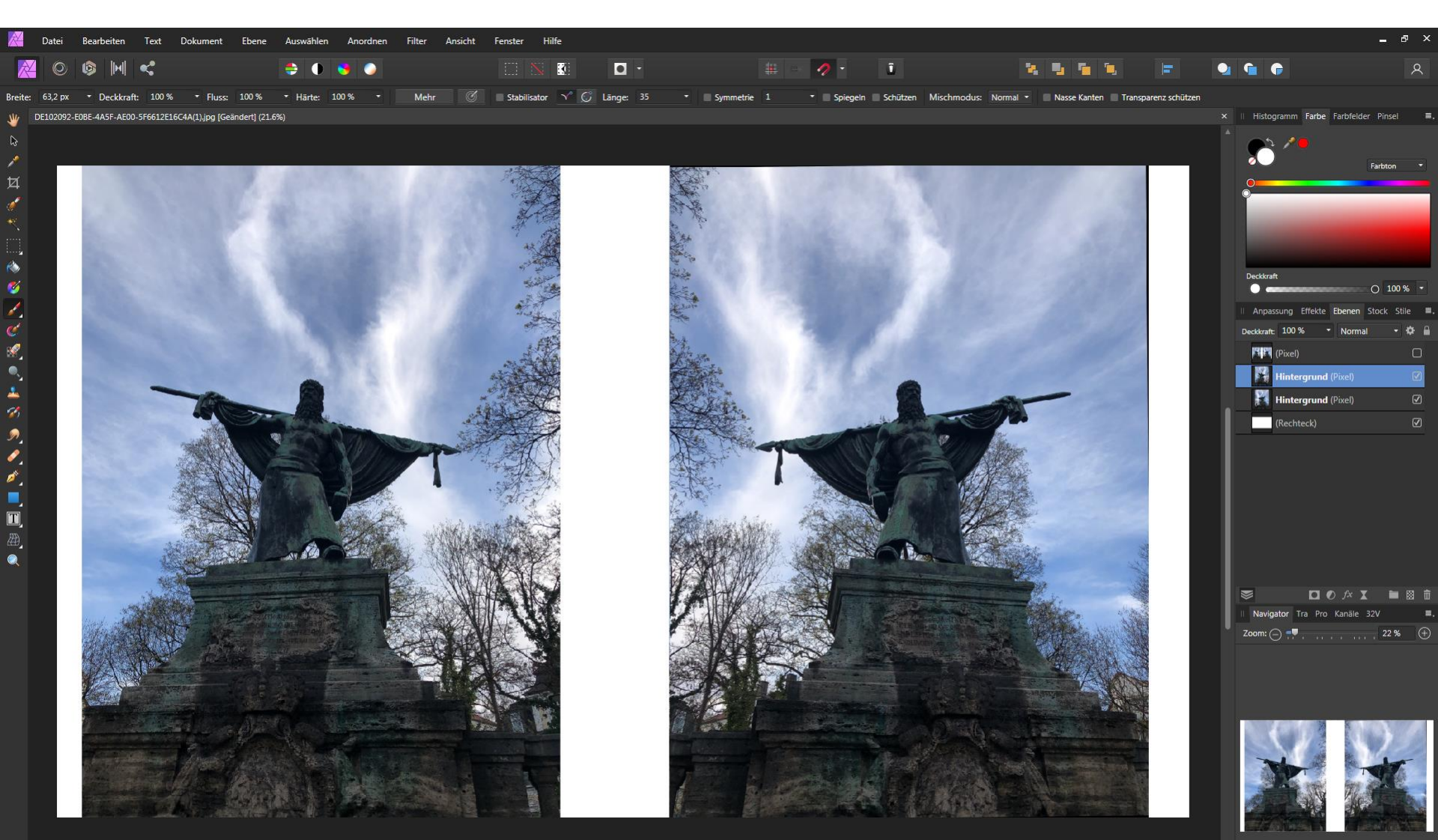

Schmied vom Kochel, vmtl. fiktive Person, erste Demokratie in Bayern, erstes Parlament 1705

### Fast Stone Image Viewer

- Linkes Bild spiegeln
- Linkes und rechtes Bild auswählen
- Key P = Vergleich, Ansicht mit Spiegel

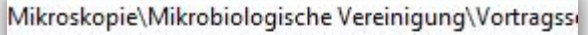

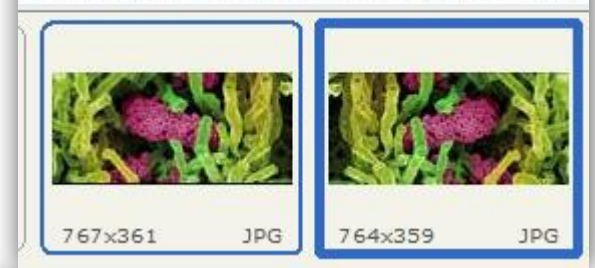

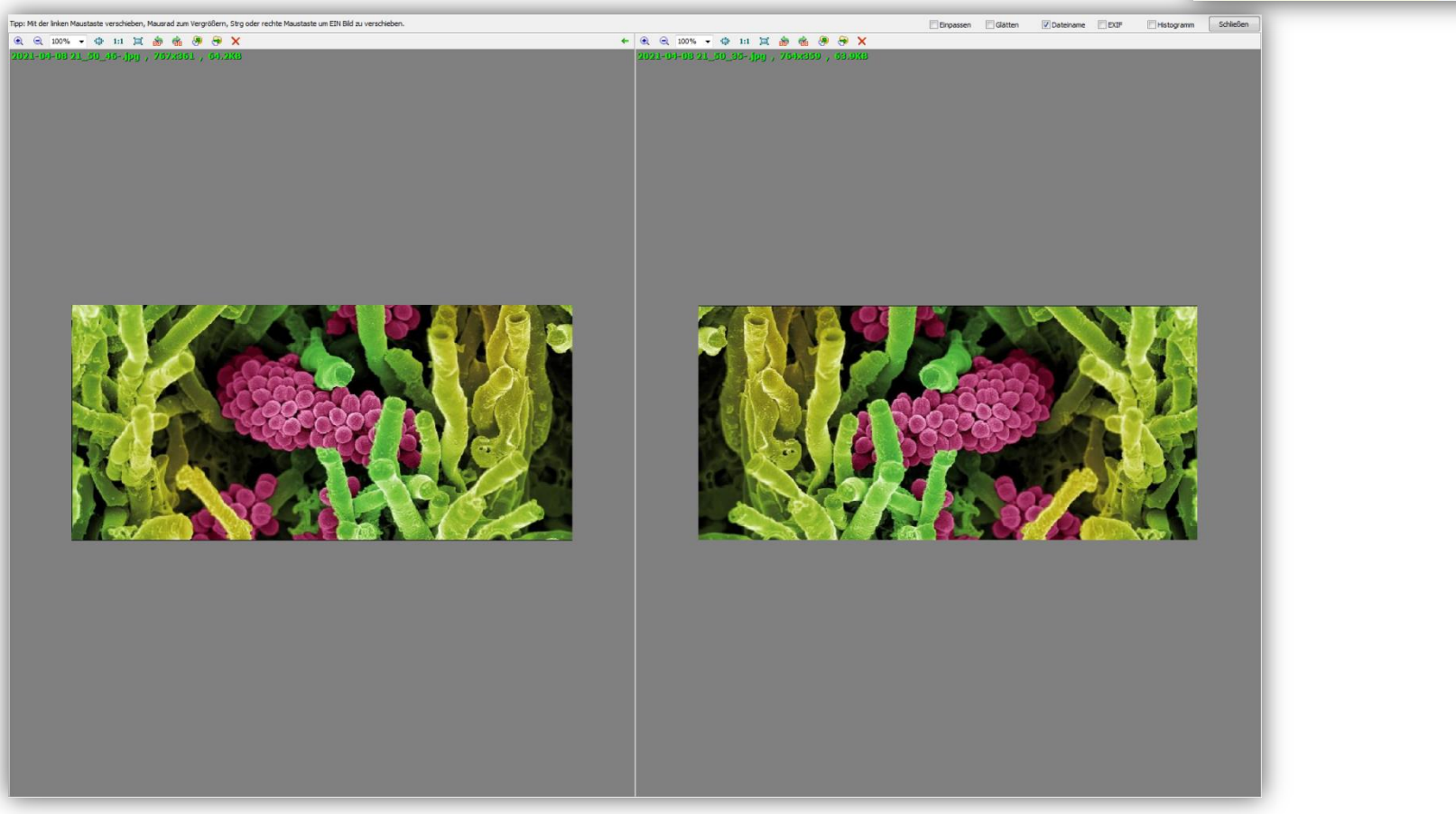

### Spiegeln in Picolay

- Ausgangbilder: Stereo + [R]+[L] Bild
- Linkes Fenster/Enhance/Flip( | horizontal )
- die zwei Bilder können mit der Spiegeltechnik betrachtet werden

| 😨 PICOLAY 3D display                                                           |                       |                         |                      |                                         |                    |  |  |
|--------------------------------------------------------------------------------|-----------------------|-------------------------|----------------------|-----------------------------------------|--------------------|--|--|
| 12                                                                             | Length of Z axis      | Images to be            | generated            | - Background -                          |                    |  |  |
| Ľ∯×.                                                                           | Enlarge pixel depth 1 | ✓ Stereo                | Distance 0           | <ul> <li>Mid</li> <li>Bottom</li> </ul> | o Mean<br>◯ Colour |  |  |
| Perspective (%) 0<br>Projection based on depth map (®)<br>Hologram stacking () |                       | 3-D rotation parameters |                      |                                         | arameters          |  |  |
|                                                                                |                       | Red-cyar                | n 🔘 [RLR] 🛛 [LRL]    | (+/- 360°) Stepwise rotation            |                    |  |  |
|                                                                                |                       | ◎ [R]+[L]               | ◯ Rocking gif        | × 0                                     | diodrid dxis.      |  |  |
| Back Go                                                                        |                       | (RL)                    |                      | <b>Y</b> 0                              |                    |  |  |
|                                                                                | ,                     |                         | Left and right image | combinrd                                |                    |  |  |

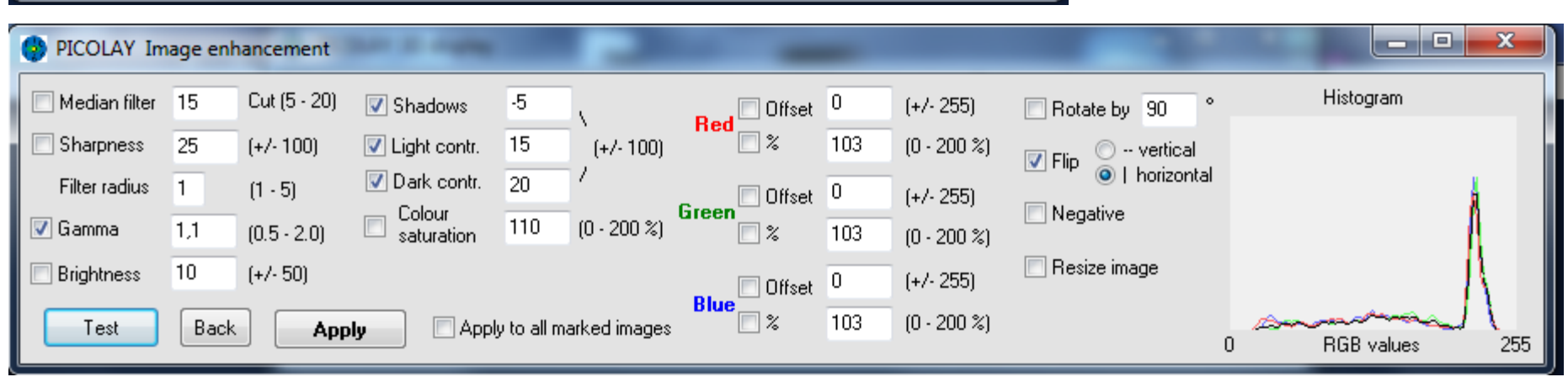

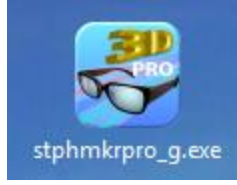

# StereoPhoto Maker

Download Link SPM

Shift-F9 oder STRG-F

- Startpunkt ist ein Kreuzbild aus Picolay [RL] oder ein [LR] Bild. D.h. zwei Bilder nebeneinander, gleiche Ausrichtung.\*
- Der StereoPhoto Maker kann eine normale RL Ansicht in eine
- JR Ansicht verwandeln.
- Datei öffnen mit StereoPhoto Maker
- Taste F9 Nebeneinander
- Shift-F9 oder STRG–F9 spiegelt das Bild
  - → Bild kann jetzt mit Spiegel betrachtet werden(Rorschach-Ansicht)
- Durch den Wechsel zwischen den Einstellungen wird die
- Tiefenwirkung und evtl. Spiegelschrift umgestellt.

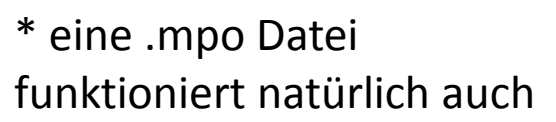

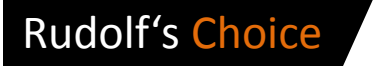

### StereoPhoto Maker

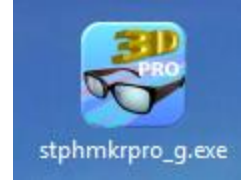

Download Link SPM

#### Zoomansicht

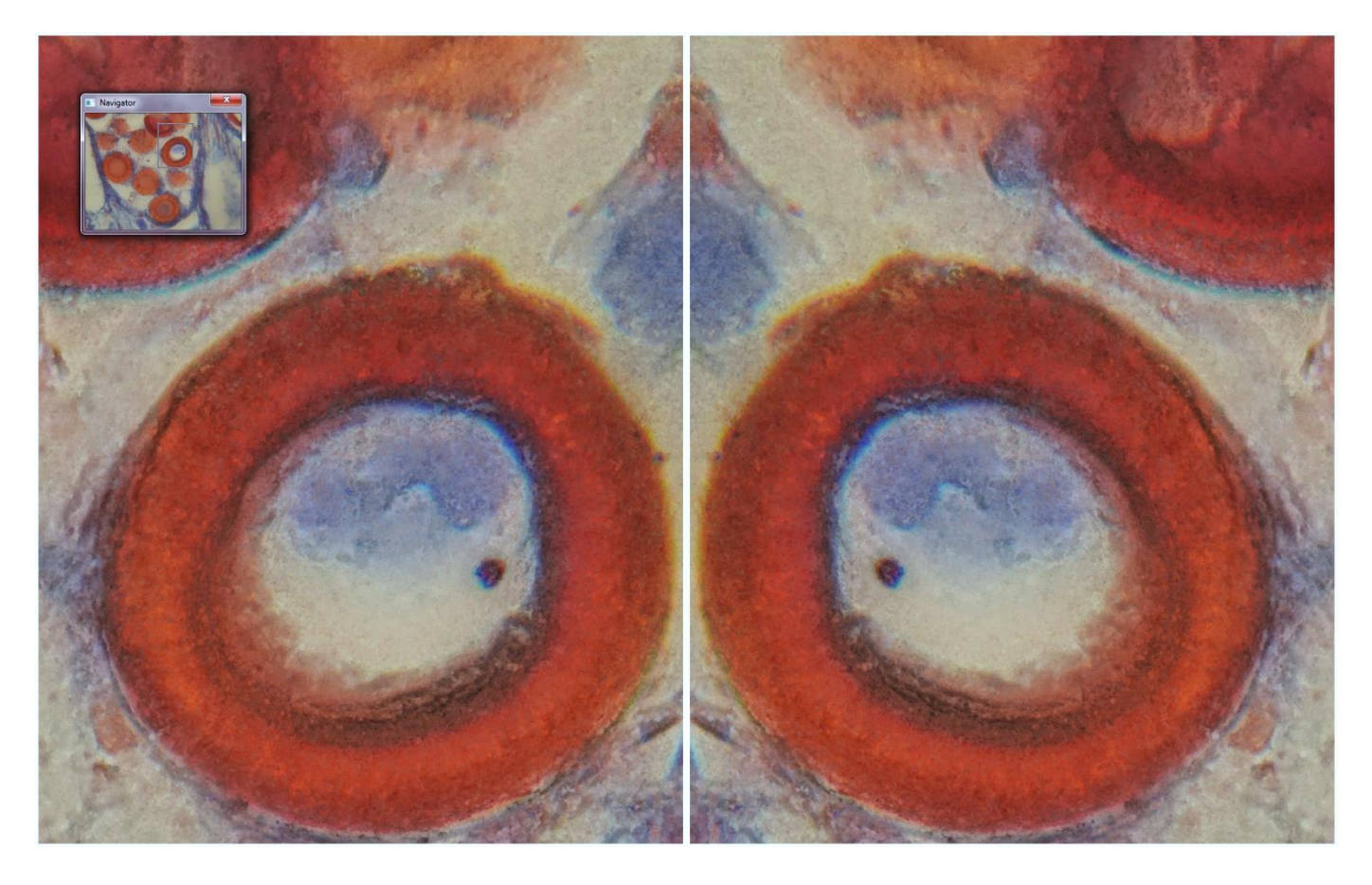

Der große Vorteil liegt darin, dass sich beide Bilder spiegelbildlich bewegen lassen und damit zoombar bleiben, bei voller 3D-Sicht. Navigator mit Key-N ein-/ausblenden.

#### Rudolf's Choice

### StereoPhoto Maker

**Download Link SPM** 

| Datei       Bearbeiten       Ansicht       Stereo       Justage       Web       Hilfe         Image: Stereo       Originalgröße (100%)       O       Image: Stereo       Justage       Web       Hilfe         Image: Stereo       Originalgröße (100%)       O       Image: Stereo       Justage       Web       Hilfe         Image: Stereo       Justage       Web       Hilfe       Image: Stereo       Justage       Web       Hilfe         Image: Stereo       Justage       Web       Hilfe       Image: Stereo       Justage       Web       Hilfe         Image: Stereo       Justage       Web       Hilfe       Image: Stereo       Justage       Web       Hilfe         Image: Stereo       Justage       Web       Hilfe       Image: Stereo       Justage       Web       Hilfe         Image: Stereo       Justage       Web       Hilfe       Image: Stereo       Image: Stereo <td< th=""><th>🖷 🍲 🗰 💵</th></td<>                                                                                                    | 🖷 🍲 🗰 💵                                                                                                    |
|----------------------------------------------------------------------------------------------------|----------------------------------------------------------------------------------------------------|
| Image: Section Section | 🖷 🍲 🗰 🚺                                                                                                    |
| An Fenstergröße anpassen F<br>Bildhöhe an Bildschirm anpassen L<br>Bildbreite an Bildschirm anpassen Umschalt+L                                                                                                    | 🖷 🏰 🗰                                                                                                    |
| Bildhöhe an Bildschirm anpassen L<br>Bildbreite an Bildschirm anpassen Umschalt+L                                                                                                    |                                                                                                    |
| Bildbreite an Bildschirm anpassen Umschalt+L                                                                                                    |                                                                                                    |
| Grau-Anaglynhen F6 b                                                                                                    |                                                                                                    |
| Horizontal auto scroll (fur Panorama)                                                                                                    |                                                                                                    |
| ■ Ni<br>Paperama Madur (260°) P                                                                                                    | ALC: NOTE: NOTE: N |
| Vollbild Nebeneinander Nebeneinander                                                                                                    | F9                                                                                                    |
| Ubereinander  Halbe Breite Nebeneinander (hSbS)                                                                                                    | Strg+Alt+F9                                                                                                    |
| Bilderschau S Bild mit Rahmen                                                                                                    | 2007 Contraction                                                                                                    |
| Spiegeln Links                                                                                                    | Umschalt+F9                                                                                                    |
| Zoom ein F2 Einzelbild Ansicht Spiegeln Rechts                                                                                                    | Strg+F9                                                                                                    |
| Zoomaus P3 Pageflipping für 3D Shutterbrillen F8 Beide sniegeln (Links+ Bechts)                                                                                                    |                                                                                                    |
| IZ3D Stra+F8                                                                                                    | AILTS                                                                                                    |
| Vertausche Links/Rechts X                                                                                                    |                                                                                                    |
| Zentrierung bei Zweimonitorausgabe D Pageflippingeinstellungen Alt+P                                                                                                    |                                                                                                    |
| Mauszeiger zeigen/verbergen M                                                                                                    |                                                                                                    |
| Navigator zeigen/verbergen N                                                                                                    | COLUMN TWO IS NOT                                                                                                    |

#### Nützliche Shortcuts/Kurzbefehle

- Key X = Tauscht die Bilder von • RL auf LR, kehrt Tiefenwirkung um
- Key V = Vollbildmodus ٠
- Key F = Einpassen •
- Key O = Originalauflösung •

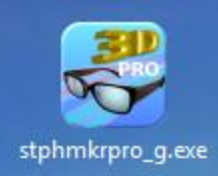

### Breite des Zwischenbalken einstellen

- Menü/Bearbeiten/Einstellungen/Re iter/TAB-Ansicht/
- Zentriert wählen
- *Freiraum um das Bild* zwischen (40-120) je nach Gusto.
- *Hintergrundfarbe* weiß oder schwarz

| Einstellungen                                                                                         |  |  |  |  |  |  |
|----------------------------------------------------------------------------------------------------|--|--|--|--|--|--|
| Basis Ansicht Zuschnitt Start IE Kontextmenii Justage                                                 |  |  |  |  |  |  |
| Anordnung im Nebeneinander Format / Zweimonitorausgabe (Wechsel mit [D])                              |  |  |  |  |  |  |
| <ul> <li>Zentriert</li> <li>Bündig innen</li> <li>Bündig außen</li> </ul>                             |  |  |  |  |  |  |
| Hintergrundfarbe     Freiraum um das Bild     Extra große Vorschaubilder       Farbe     80     Pixel |  |  |  |  |  |  |
| Vertausche L/R Ausgabe bei verschachtelter Darstellung                                                |  |  |  |  |  |  |
| ✓ Using multibyte characters in path names                                                            |  |  |  |  |  |  |
|                                                                                                    |  |  |  |  |  |  |
|                                                                                                    |  |  |  |  |  |  |
|                                                                                                    |  |  |  |  |  |  |
|                                                                                                    |  |  |  |  |  |  |
| OK Abbrechen                                                                                          |  |  |  |  |  |  |

#### Freiraum um das Bild 100

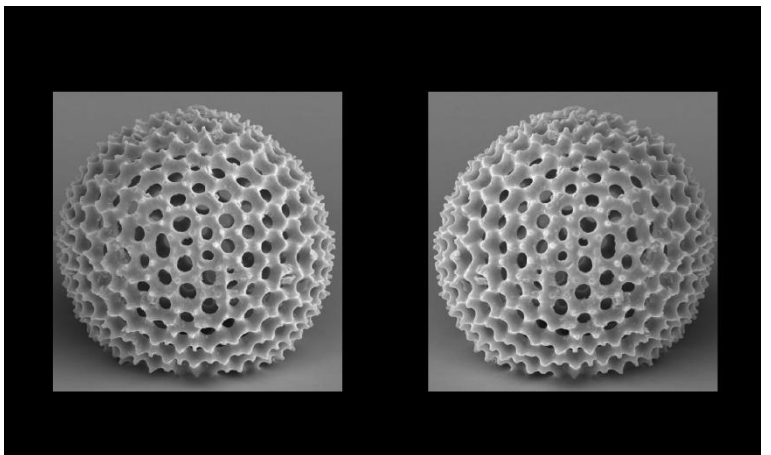

#### Freiraum um das Bild 40

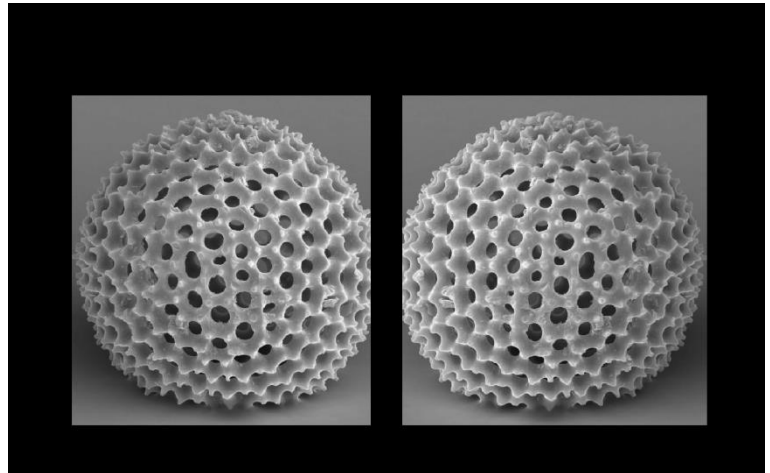

Verborgene Informationen sichtbar machen

### Bitte zuerst das Bild ohne Spiegel betrachten

- den Ring
- in den Ring reinschauen und sagen, ob man was sehen kann

dann Spiegel verwenden

 die r\u00e4umlichen Strukturen der Ringe werden sichtbar, die Ringe sind mit einem durchsichtigen Gelee gef\u00fcllt

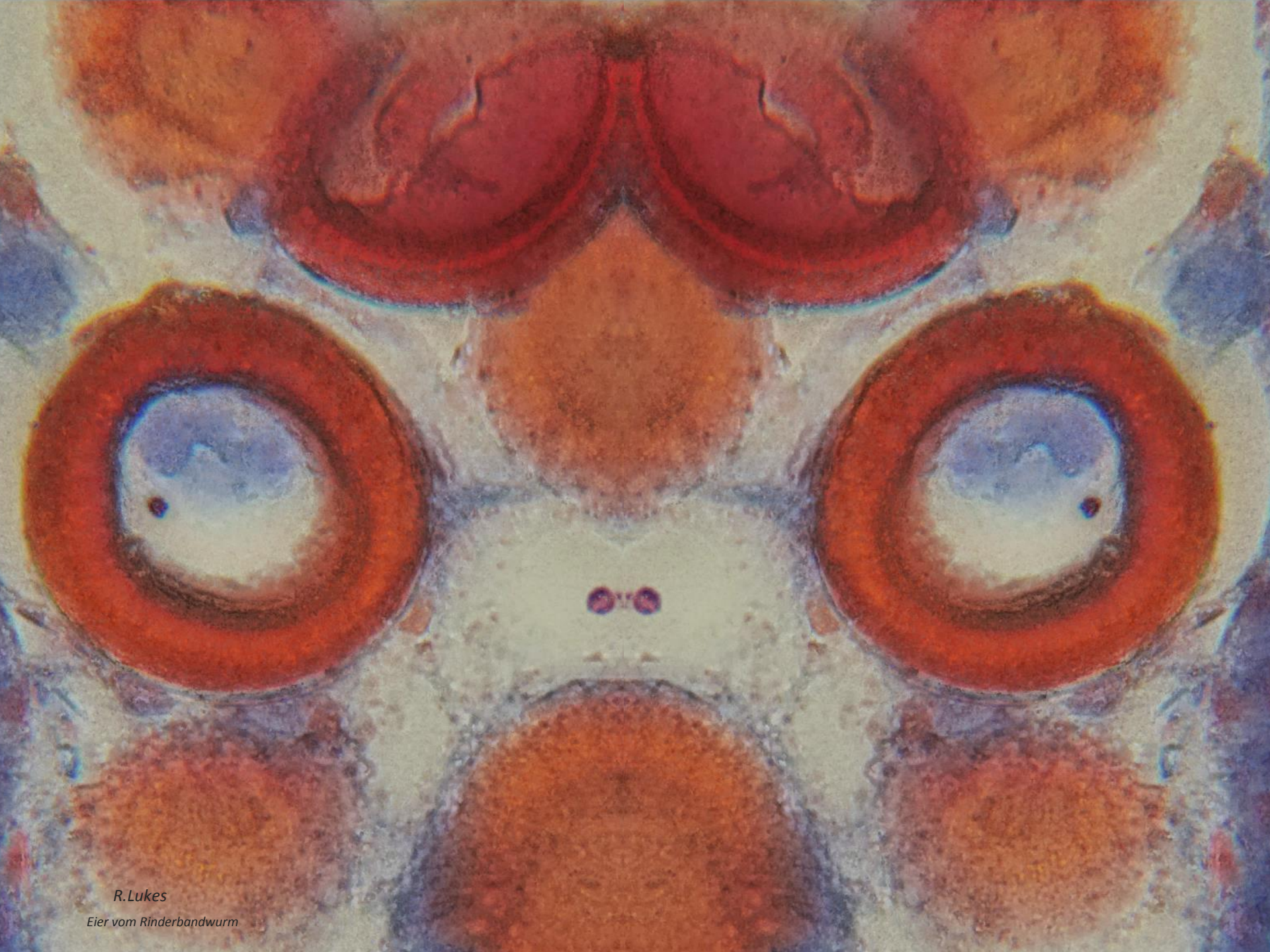

Bitte zuerst das Bild ohne Spiegel betrachten

 die r\u00e4umliche Information wie die Alge aufgebaut ist, fehlt

Spiegel einschwenken

 die r\u00e4umlich Struktur wird sichtbar, man sieht f\u00f6rmlich das Rohr, das an der Seite angeflanscht ist.

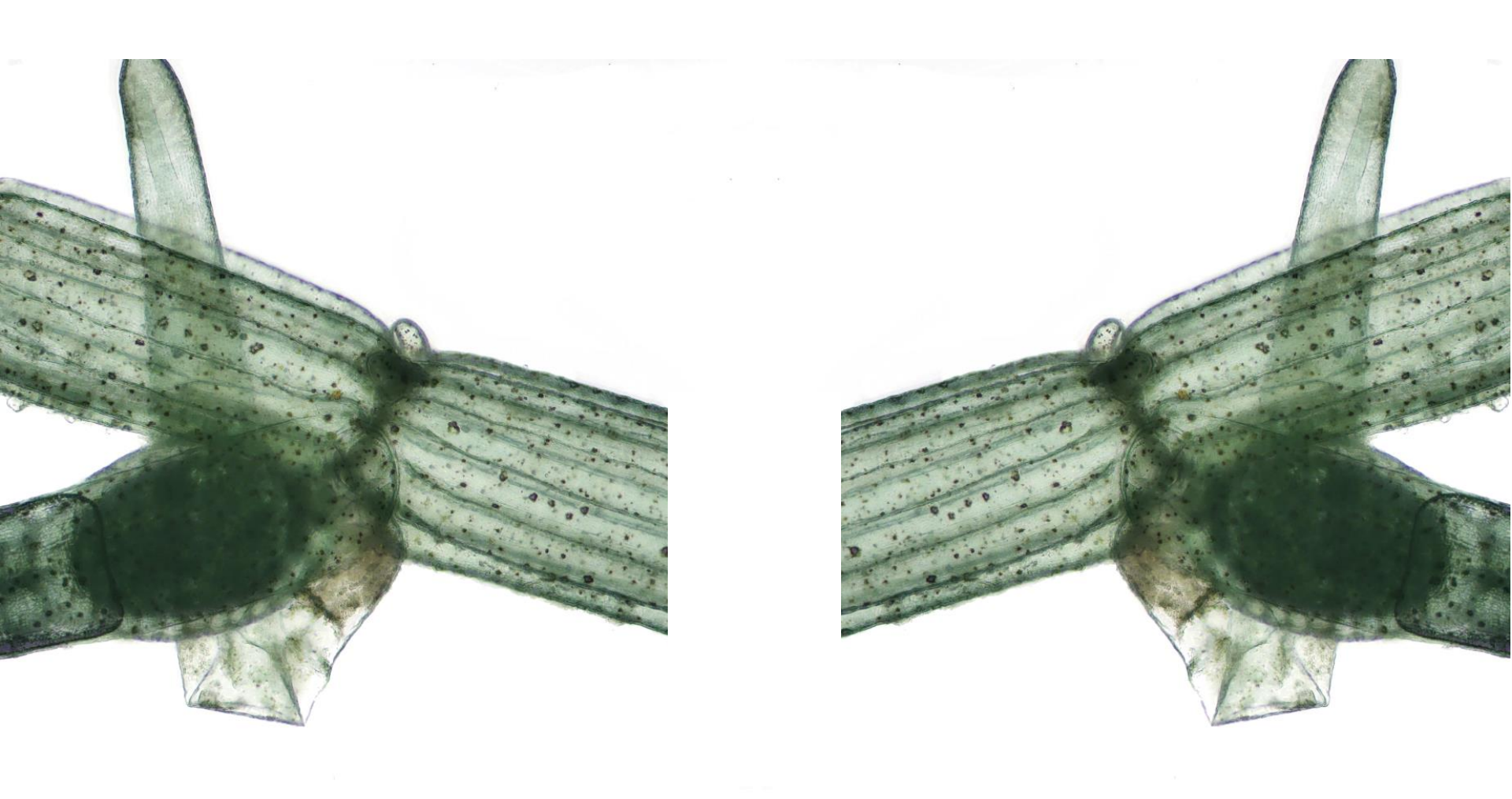

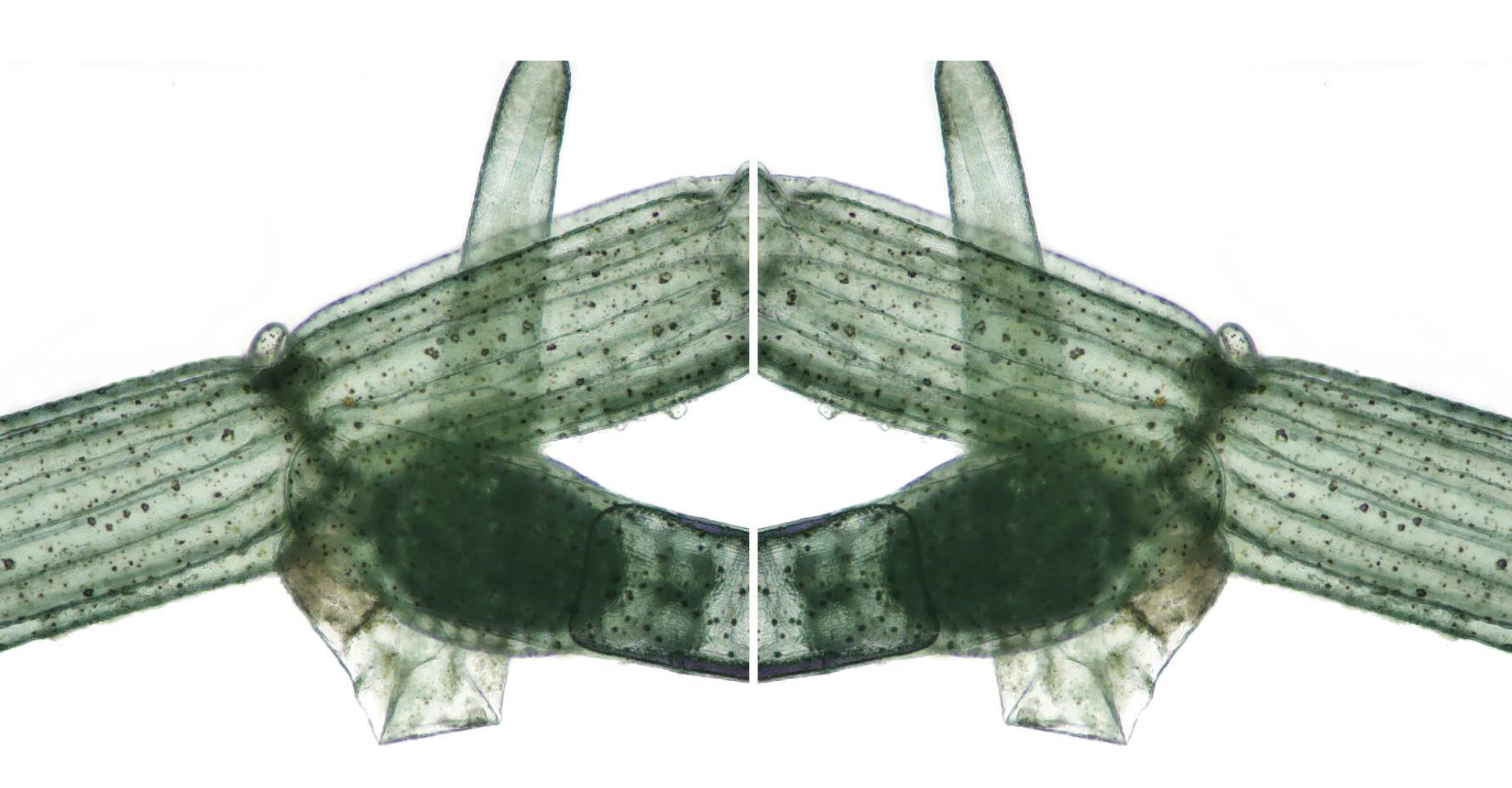

### Bitte zuerst das Bild ohne Spiegel betrachten

 Ohne 3D ist die Lage im Raum von den Nerven und feinen Strukturen nicht sichtbar, auch einzelne Elemente können ohne 3D nicht wahrgenommen werden

Spiegel einschwenken

• Das Objekt erkunden

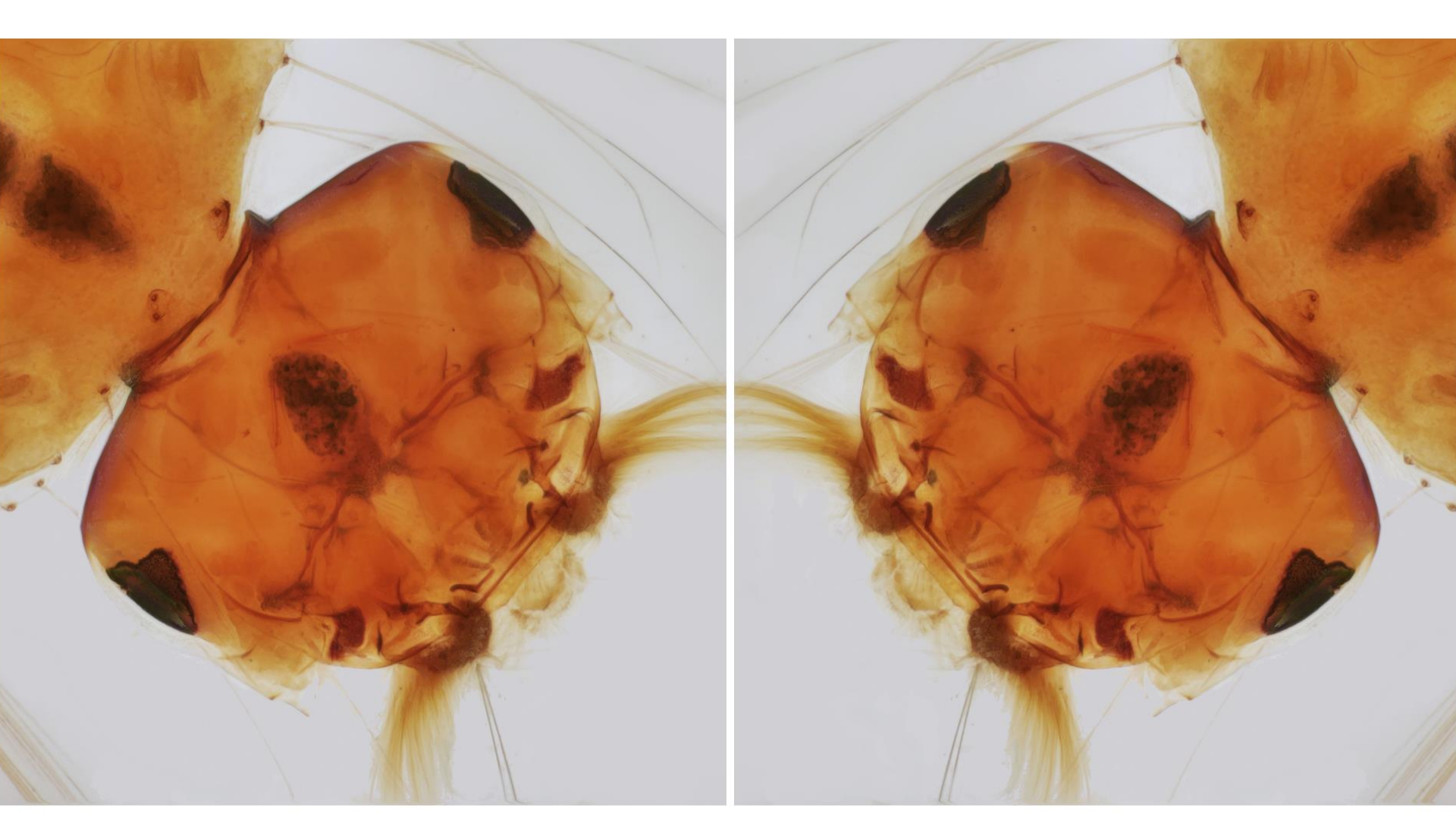

# Berg oder Tal

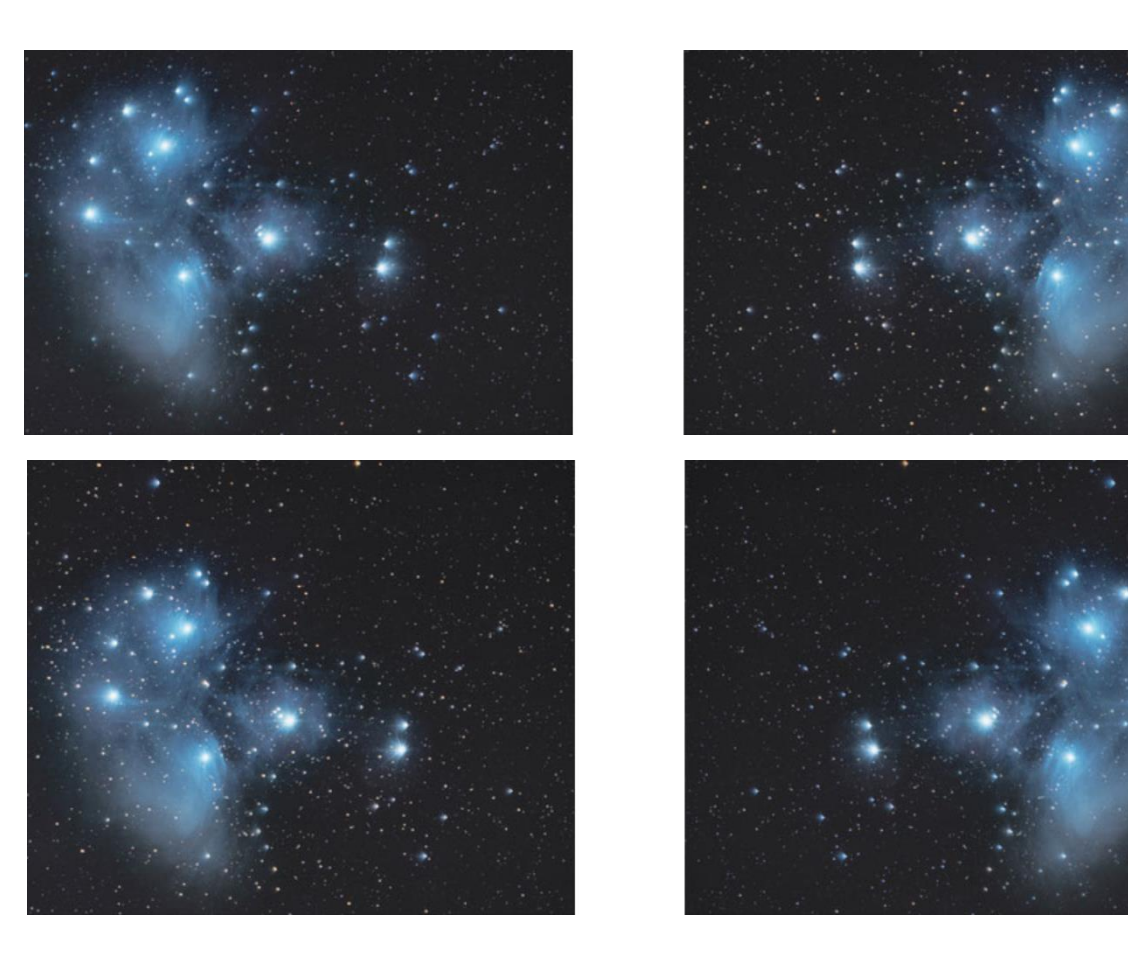

- Bei einfachen Bildern ist schnell zu erkennen, ob das Bild im Rahmen liegt oder "rausspringt".
- Einfachste Lösung im
   StereoPhoto Maker auf
   die Taste X oder
   zwischen Shift-F9 und
   CTRL-F9 wechseln.
   Oder Spiegeltechnik
   umdrehen.

Bei komplexeren Bildern ist es oft nicht leicht zu erkennen, ob das 3D-Bild nach vorne oder hinten ragt. Hier hilft ausprobieren.

<u>meixnerobservatorium.at/kreuzblick</u> Messier 45 die Plejaden - 3D-Bild M 45 the Plejades 3D

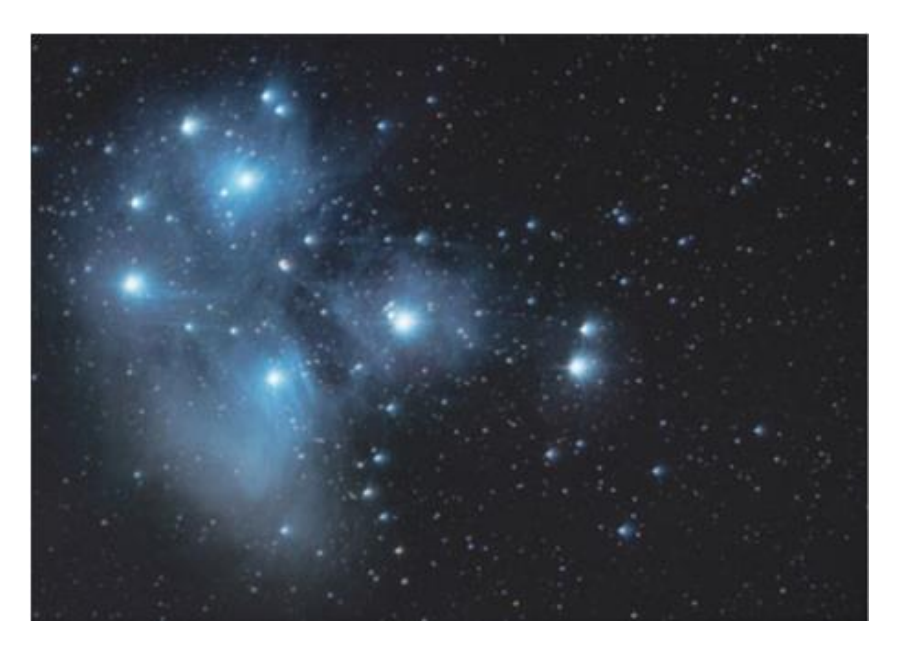

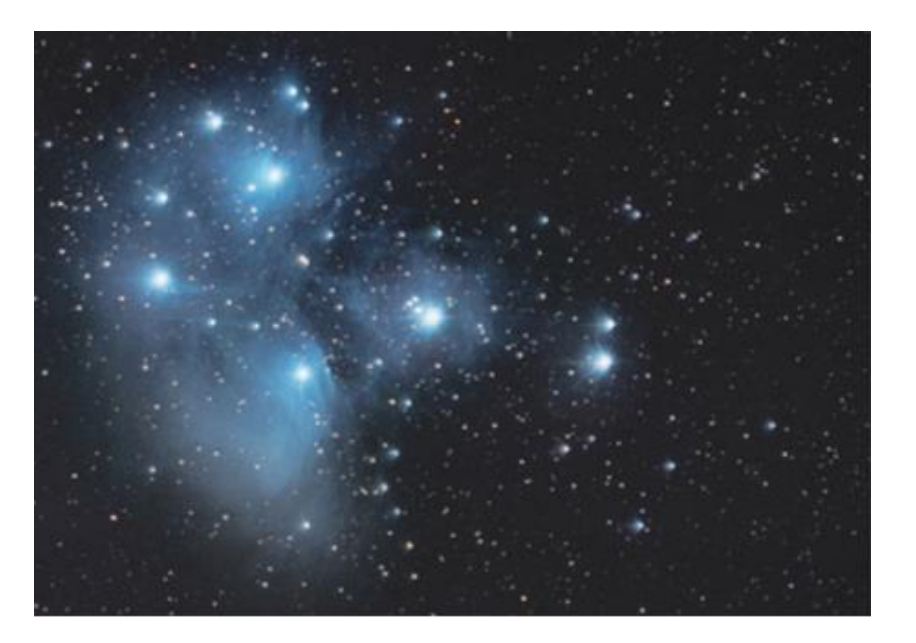

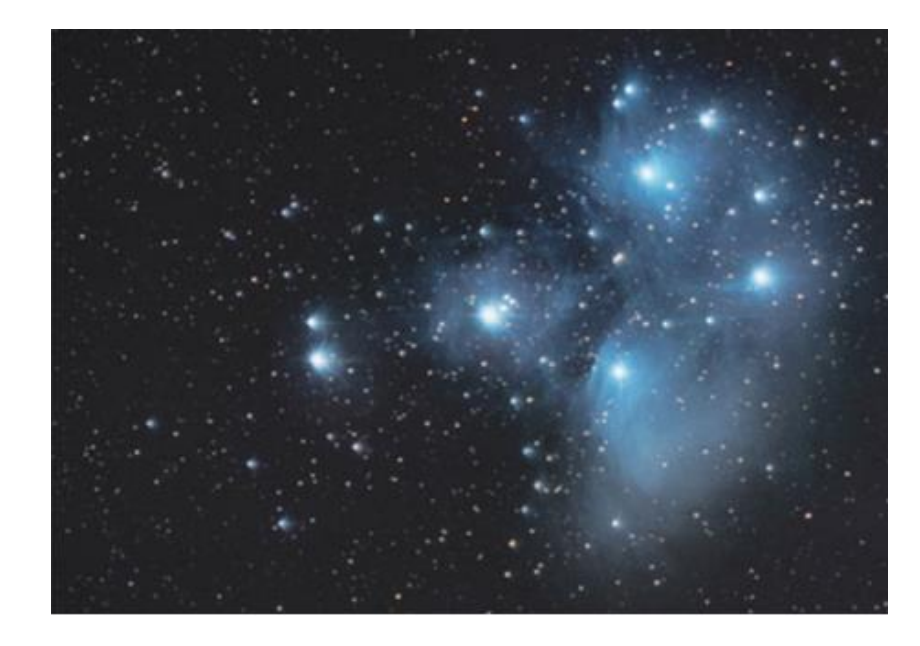

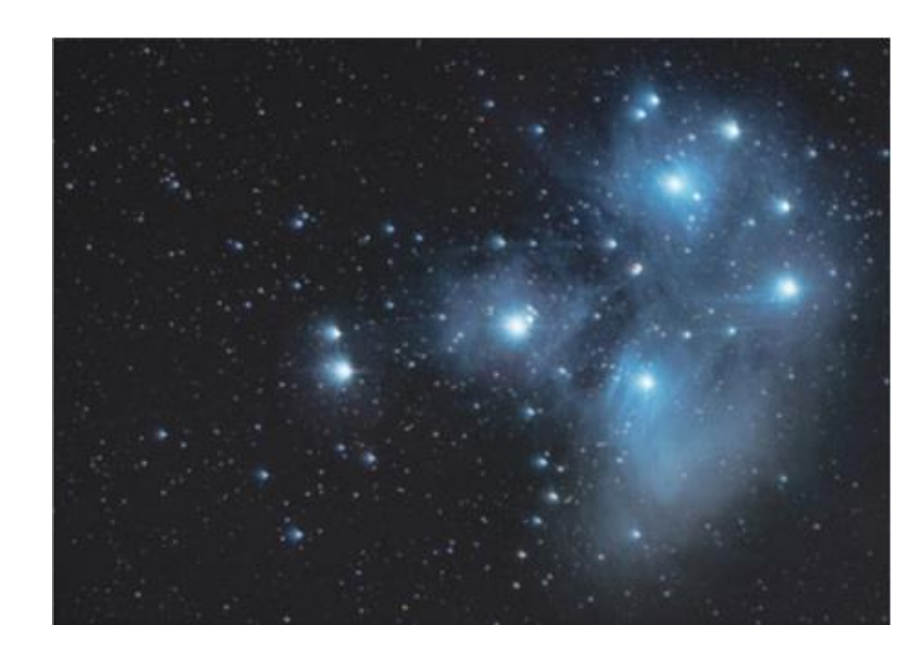

# Vom REM-Bild in die dritte Dimension

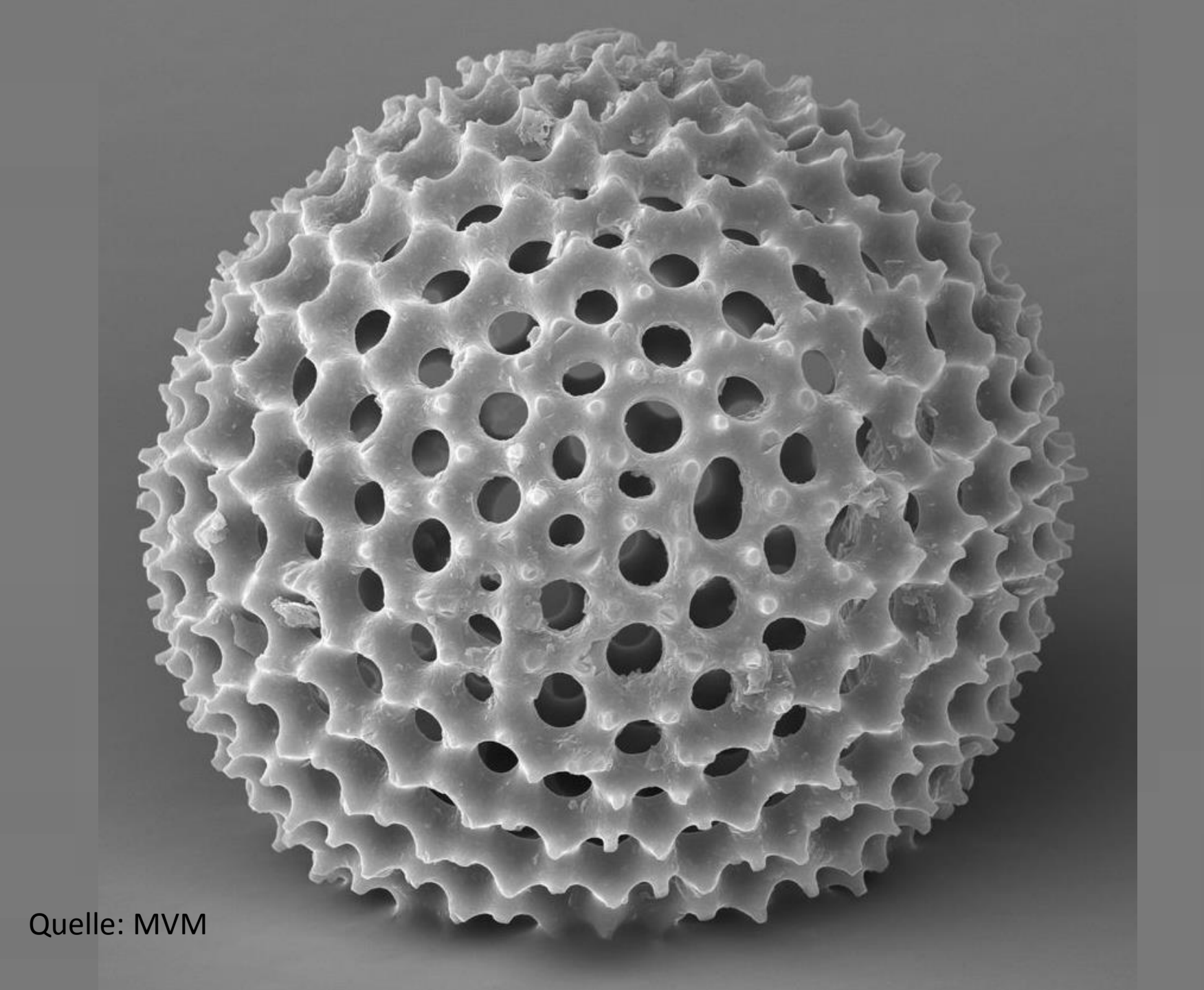

#### Streptomyces coelicoflavus – Mikrobe des Jahres 2016

Demonstration eingefärbtes REM-Bild nach 3D konvertieren.

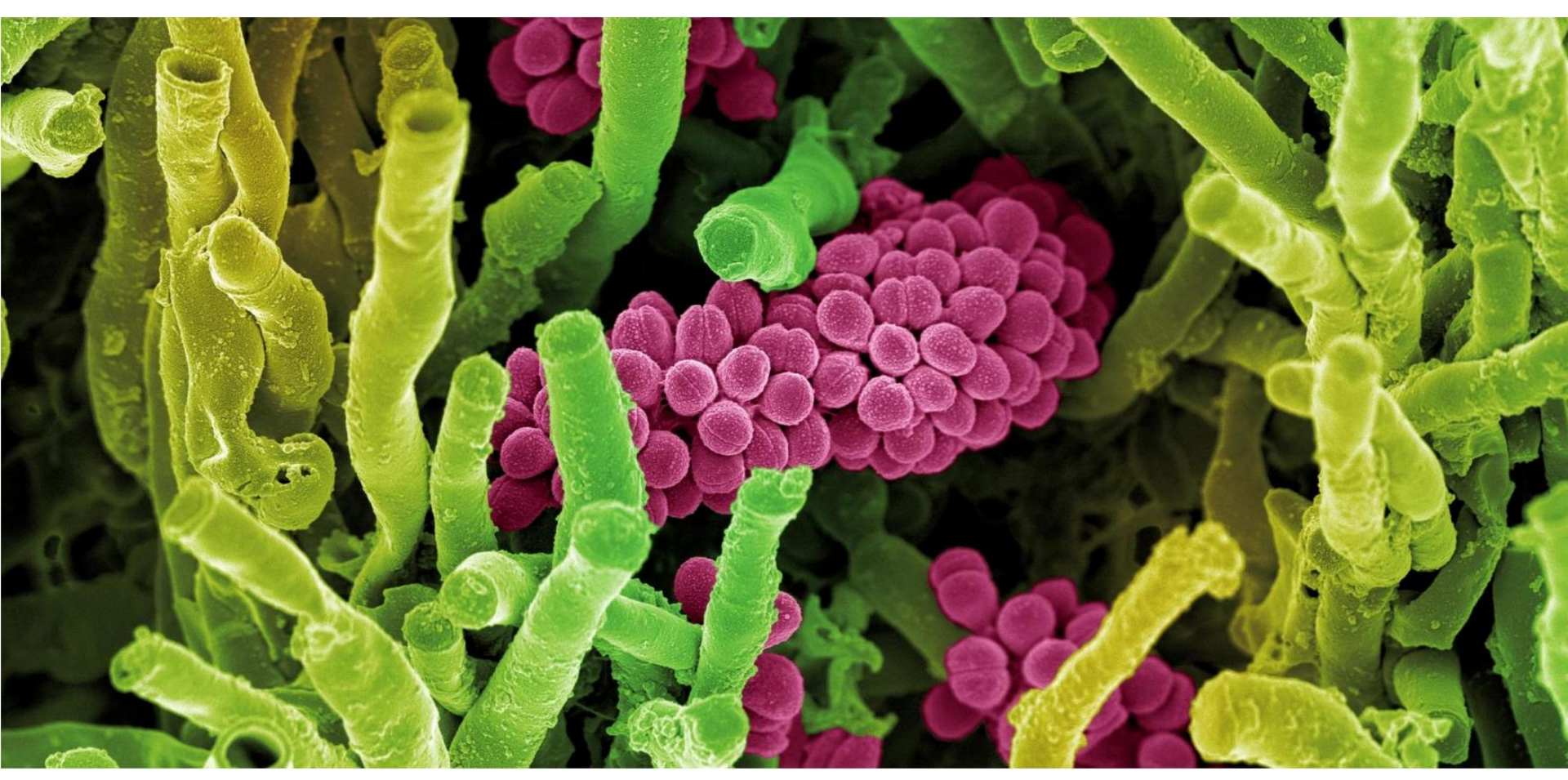

Wie wird man Mikrobe des Jahre? "Wie die Weinkönigin sollte die Mikrobe auf Fotos gut aussehen. Sie sollte innere Werte und eine gute Geschichte haben. So kam man auf Streptomyces, sagt Anja Störiko, eine Mikrobiologin, die bei der Wahl dabei war." welt/link

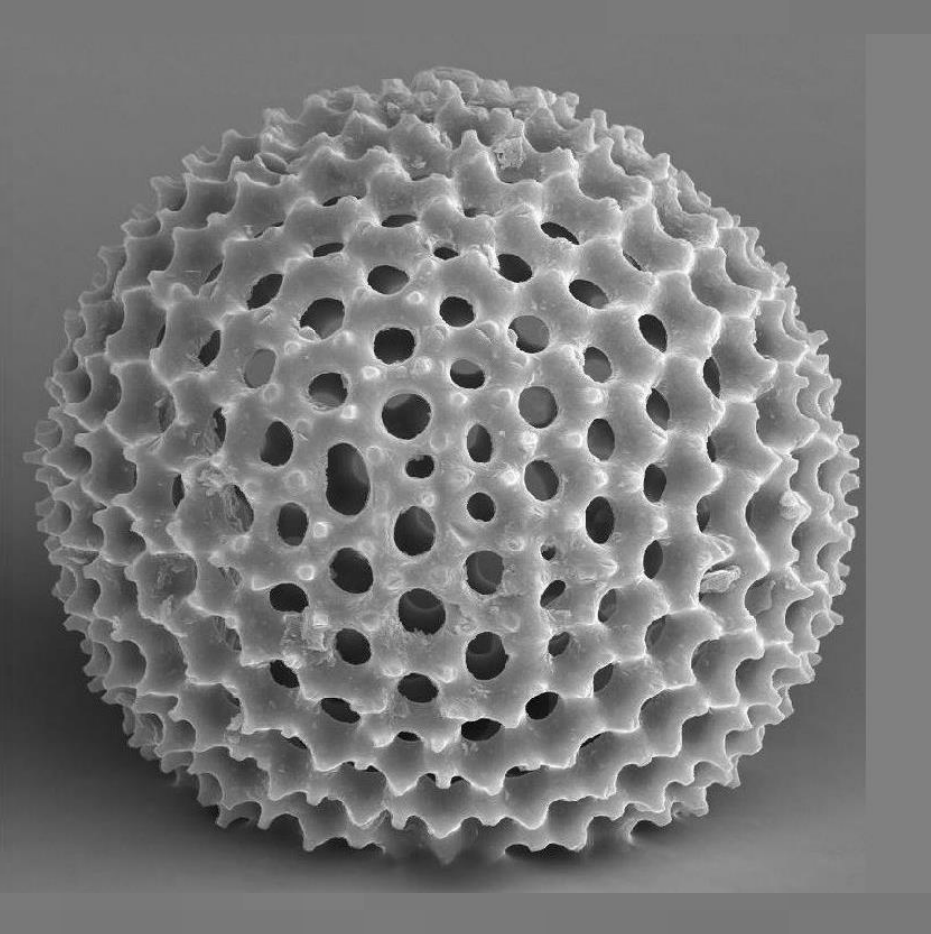

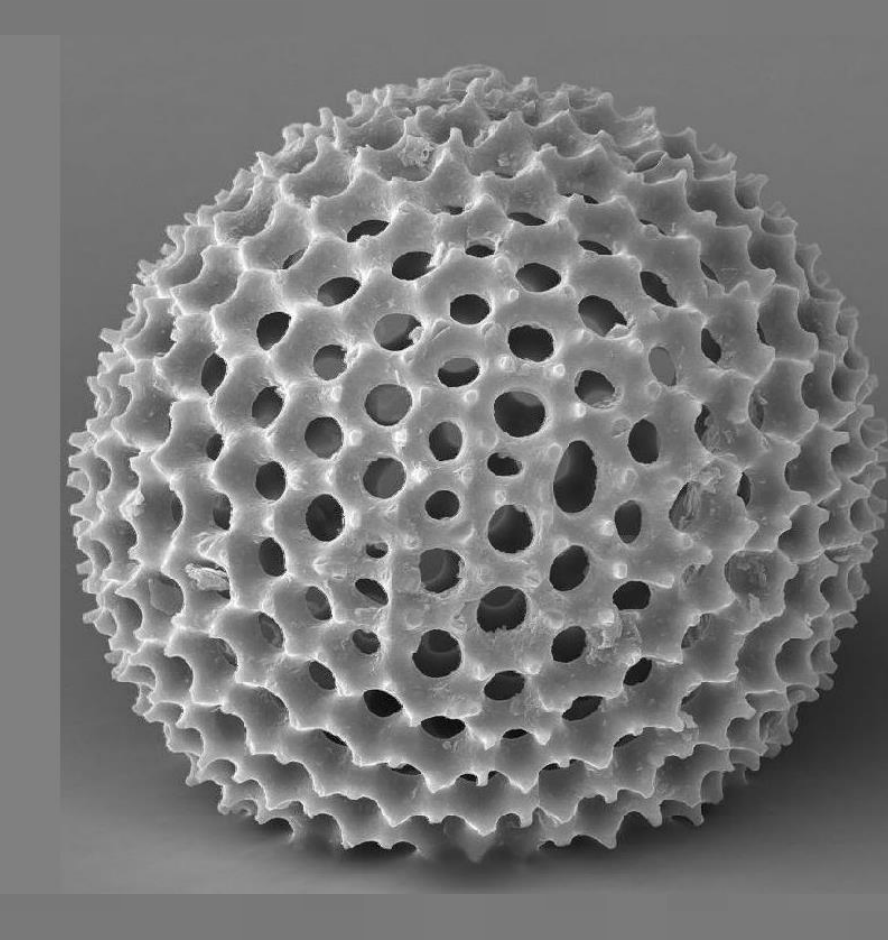

Die Licht von oben links Regel Die Licht von oben links Regel

Mit Licht malen - die richtige Beleuchtung bei der Makrofotografie (PICOLAY-Workshop)

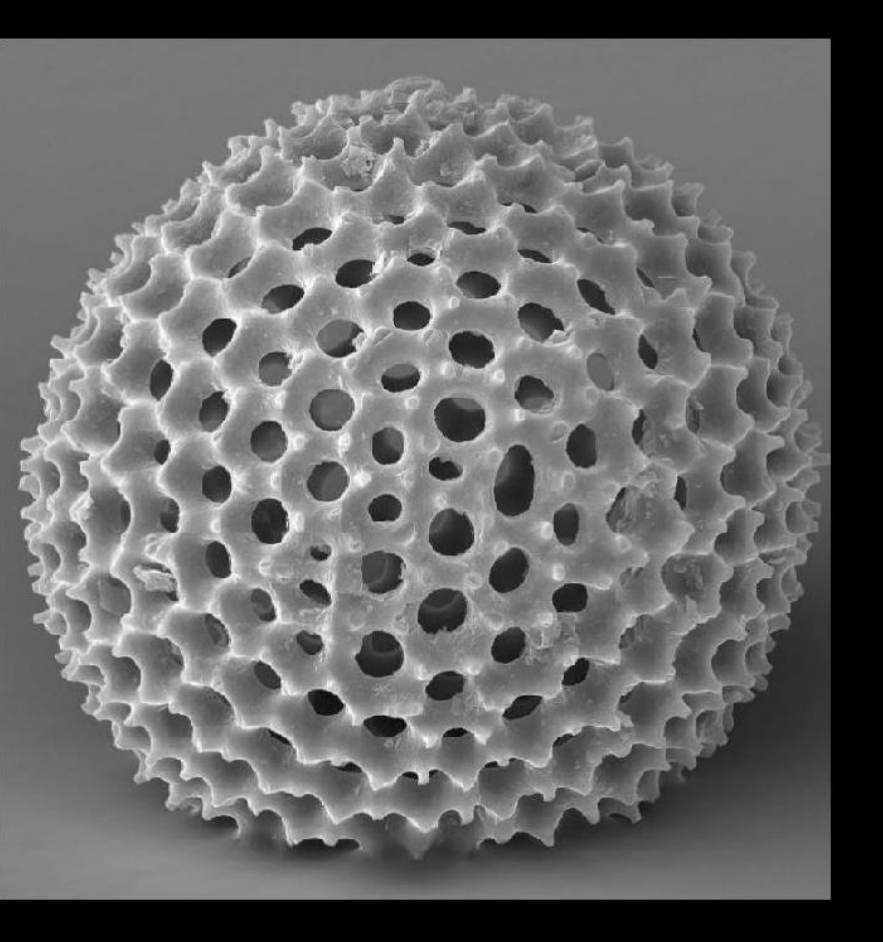

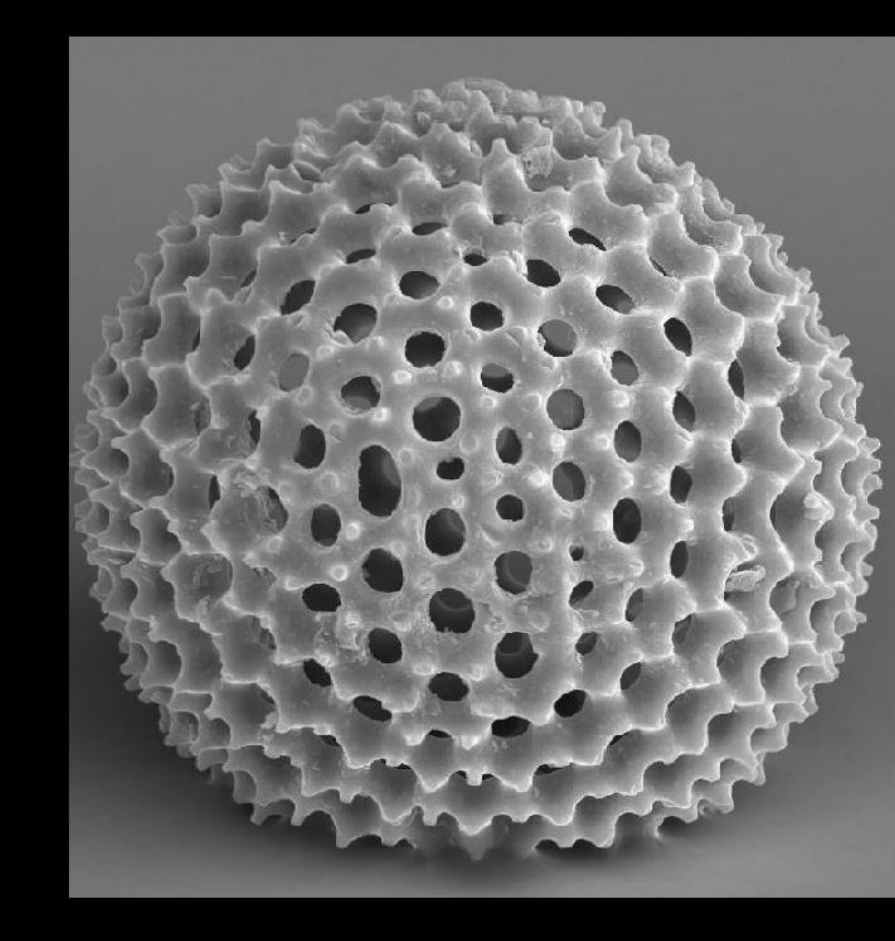

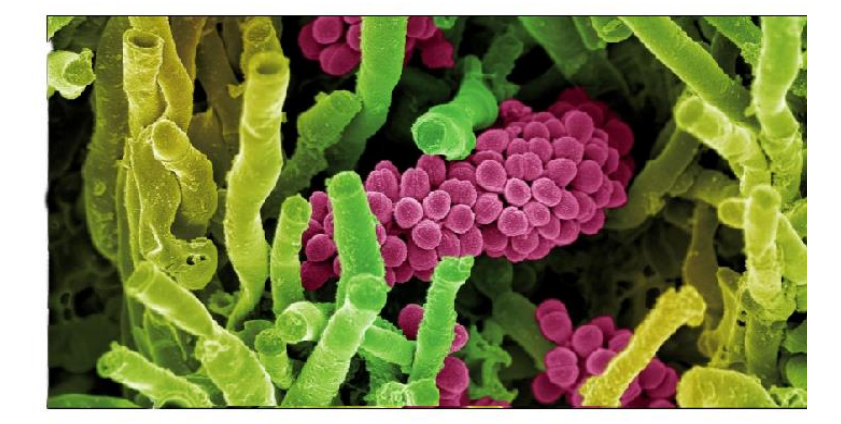

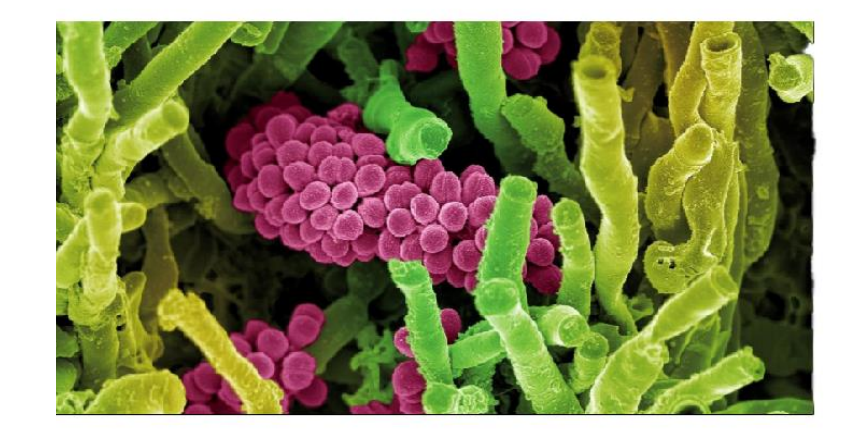

## Arbeitsschritte

- REM in picolay laden
- linkes Fenster/edit/copy to result window
- linkes Fenster/edit/copy to depth window

Damit sind Information im rechten Fenster um daraus ein 3D Bild zu machen

 rechtes Fenster/3d view, gewünschtes Format wählen

für uns: Stereo und LR/RL

Die Lupe

### 3D-Bilder zoombar machen

• Man kann in die 3D-Bilder reinzoomen, ohne den 3D-Effekt zu verlieren.

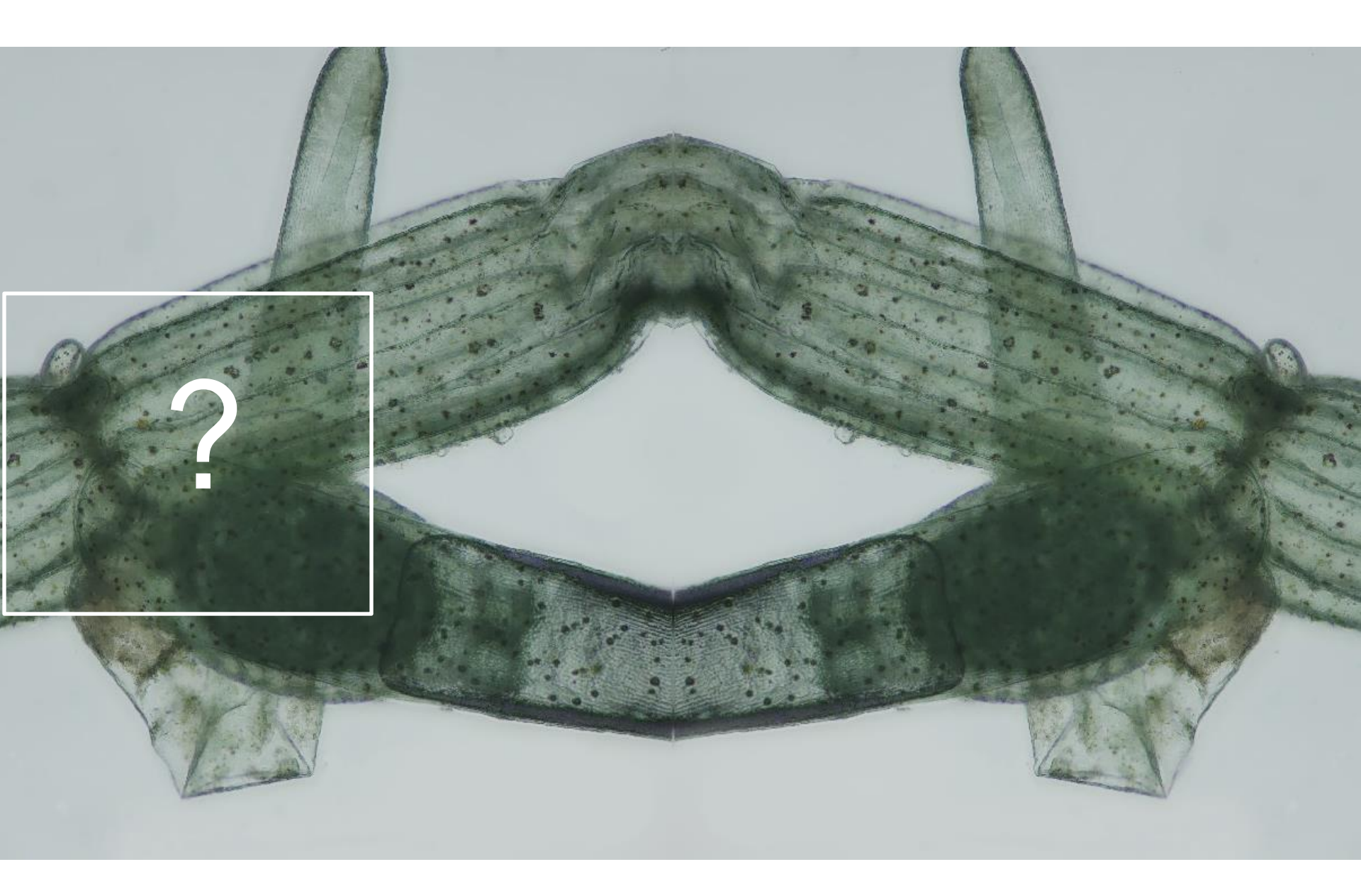

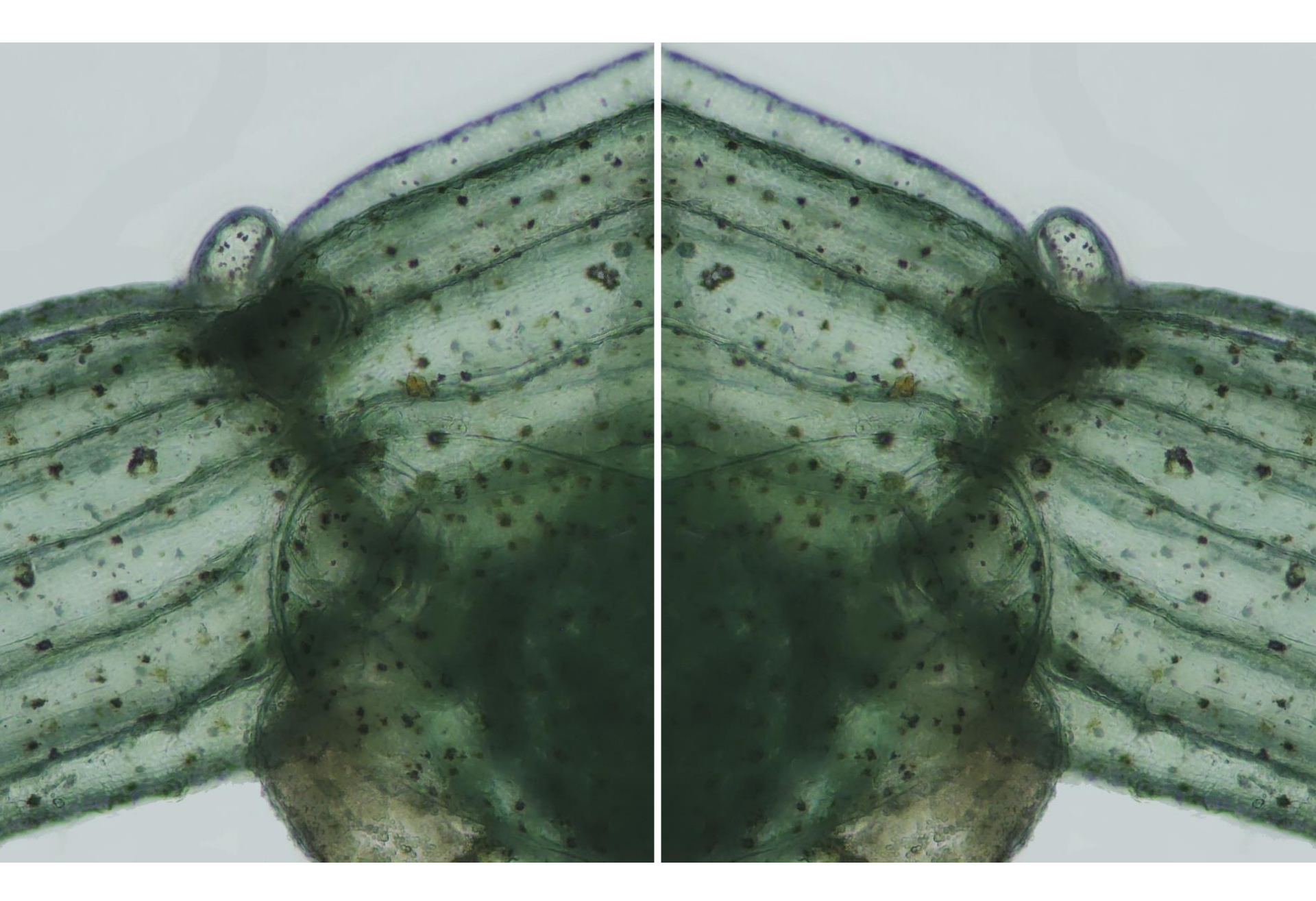

Setup Einrichtung Ausstellung

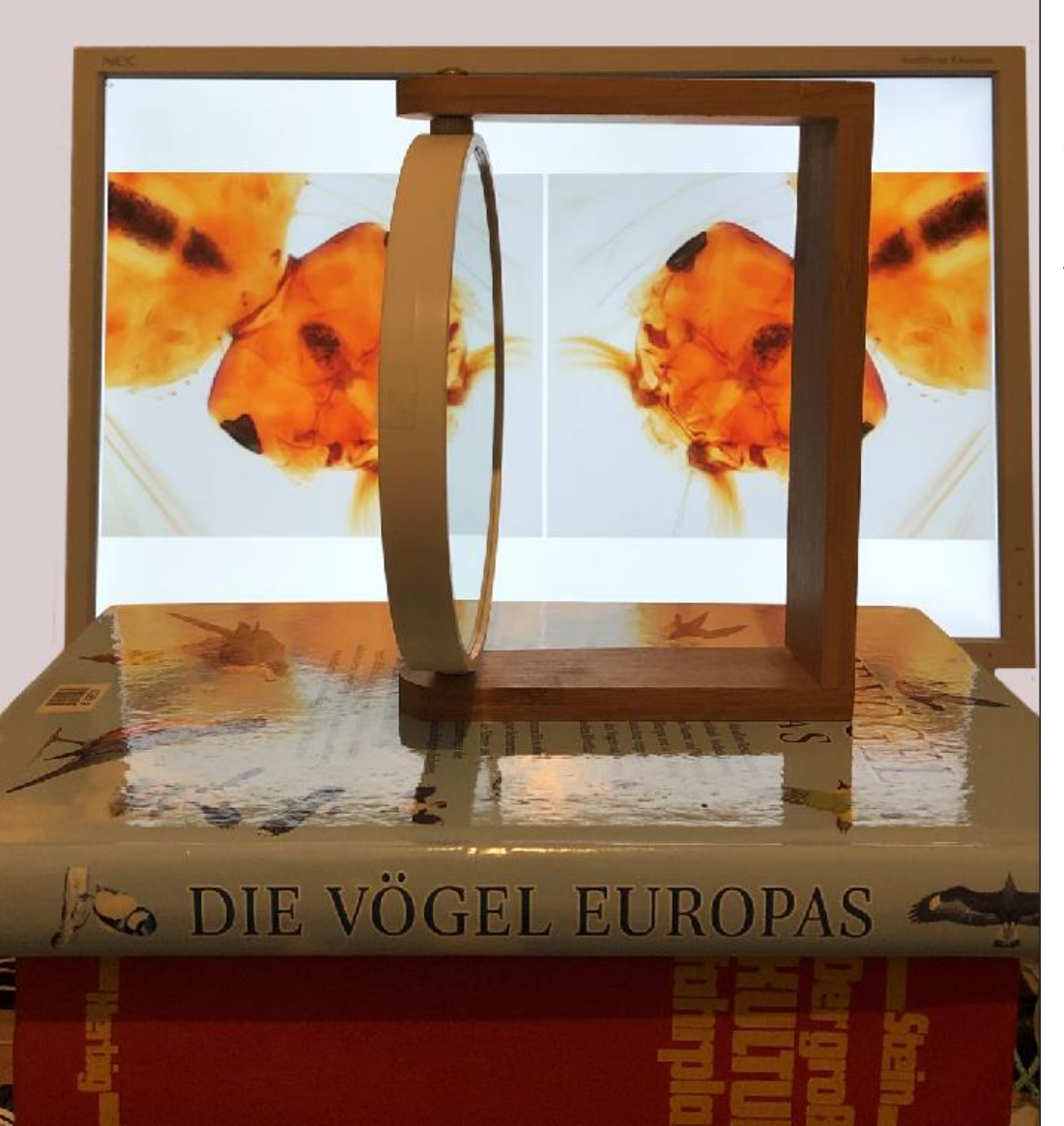

Ein einfacher Bücherstapel genügt für den Anfang

#### Tipp:

Unten die Schraube entfernen, dann liegt der Spiegel bündig auf. Wenn man eine Linsenschraube einsetzt und fixiert, muß man den Spiegel durch Unterlegen ausrichten.

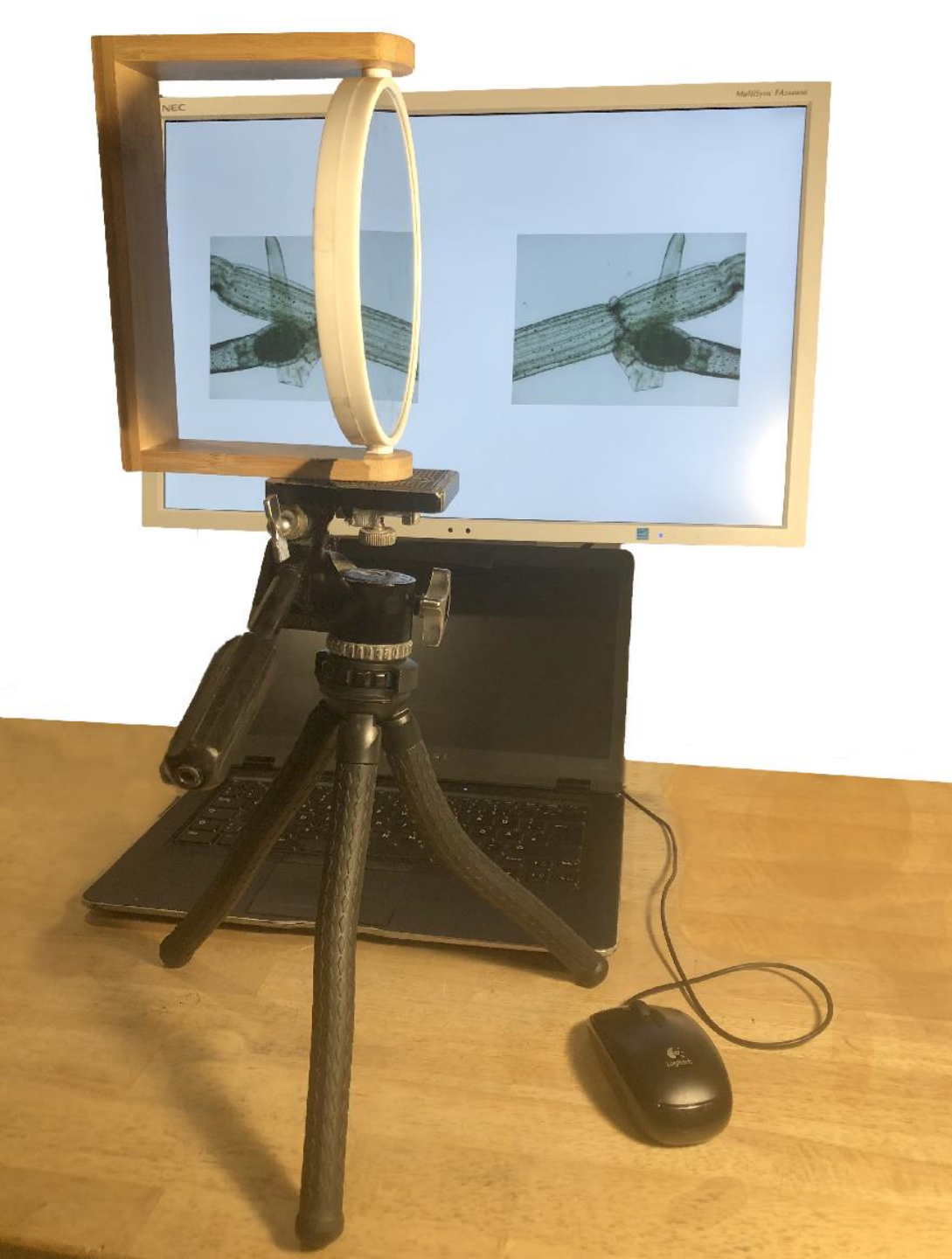

Ist der Spiegel erst einmal auf den Monitor ausgerichtet, dann kann jeder Besucher sofort ein 3D-Bild sehen.

Ein weiteres Medium, um im Verein oder in einer Ausstellung Bilder oder Filme in 3D zeigen zu können.

Der Spiegel muss nicht berührt werden. Der Aufbau kann auch in einer Vitrine stehen, so dass hygienisch keine Bedenken entstehen.

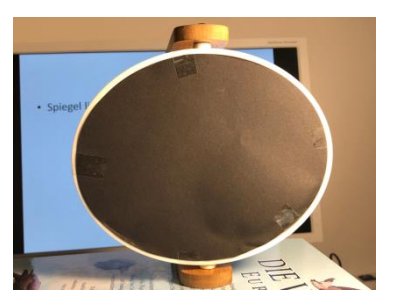

Für ein besseres Bild ohne Reflexionen, die andere Spiegelseite schwarz abdecken.

### Vorteile vom 3D-Rorschachverfahren

- Darstellung großer hochauflösender Bilder und Drucke ohne Farbfehler
- Man kann in die Details zoomen(StereoPhoto Maker)
- Symmetrie erzeugt Ästhetik
- Abstand zum Bild kann frei gewählt werden. Man kann sehr nah an den Monitor heranrücken oder auch von der Ferne beobachten.
- Kopfneigung spielt keine Rolle. Die Höhe spielt keine Rolle.
- Es tritt kein Trapezeffekt auf
- Technik muss bei fest justiertem Spiegel nicht erlernt werden
- Eignet sich für Ausstellungen; Präsentationen im Verein
- Sehr günstige Lösung. Im Zweifel reicht ein einfacher Haushaltsspiegel.
- Keine Limitierung durch Schielen(Kreuzblick), kleine Bilder(Parallelblick) oder Farbfehler(Anaglypenbrille), technische Ausrüstung(Polbrille)
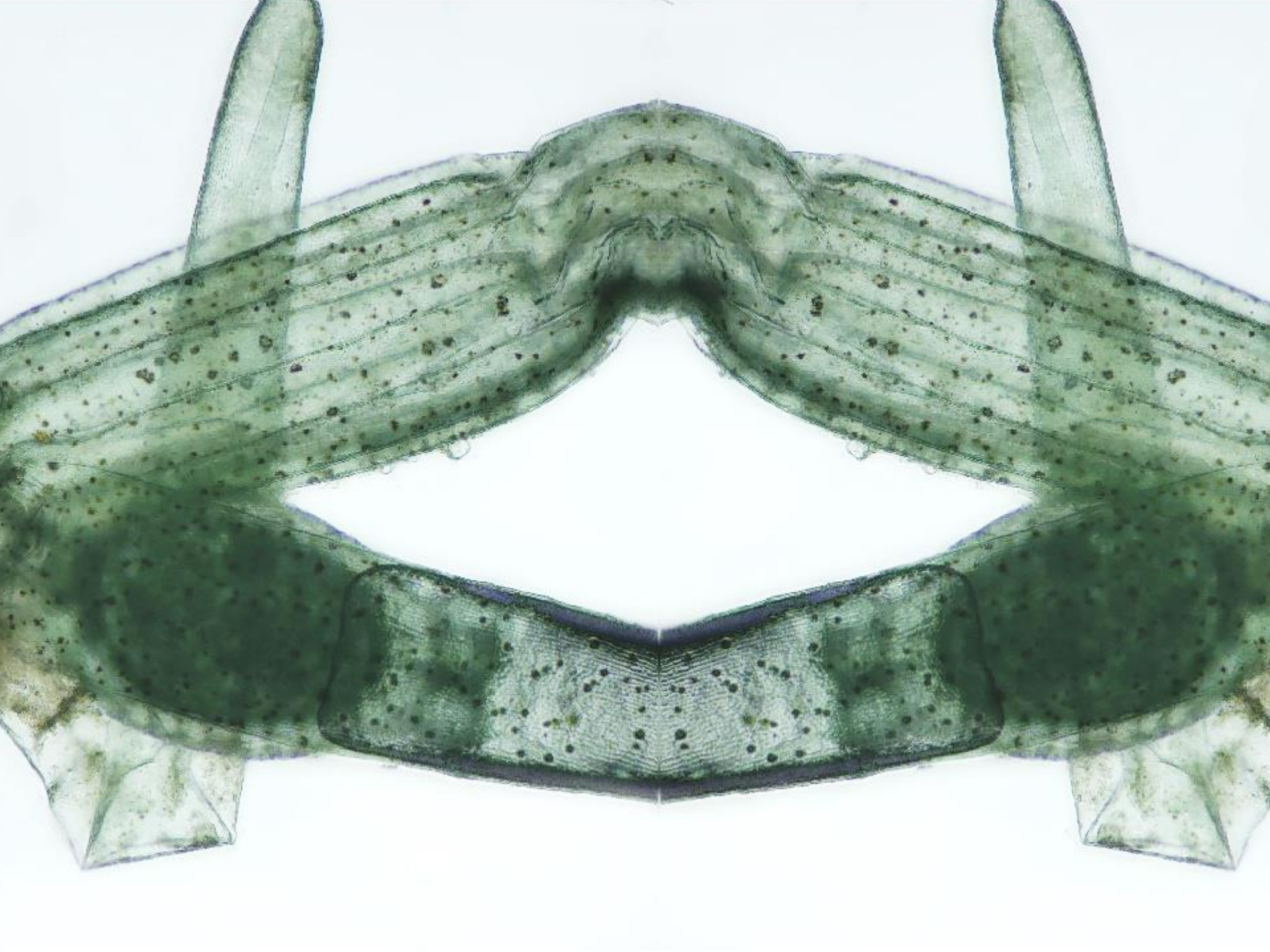

Rudolf Lukes MVM München r.lukes@mail.de

Sammlung für weitere Aktivitäten Luftreinhaltung paypal.me/reineLuft

> Verbreitung zur Förderung der Mikroskopie erwünscht.

Rudolf Lukes MVM München r.lukes@mail.de

Sammlung für weitere Aktivitäten Luftreinhaltung paypal.me/reineLuft

Verbreitung zur Förderung der Mikroskopie erwünscht.